# MANUAL DE USUARIO

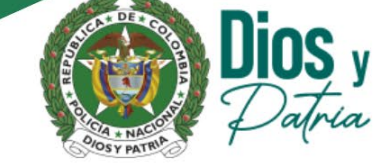

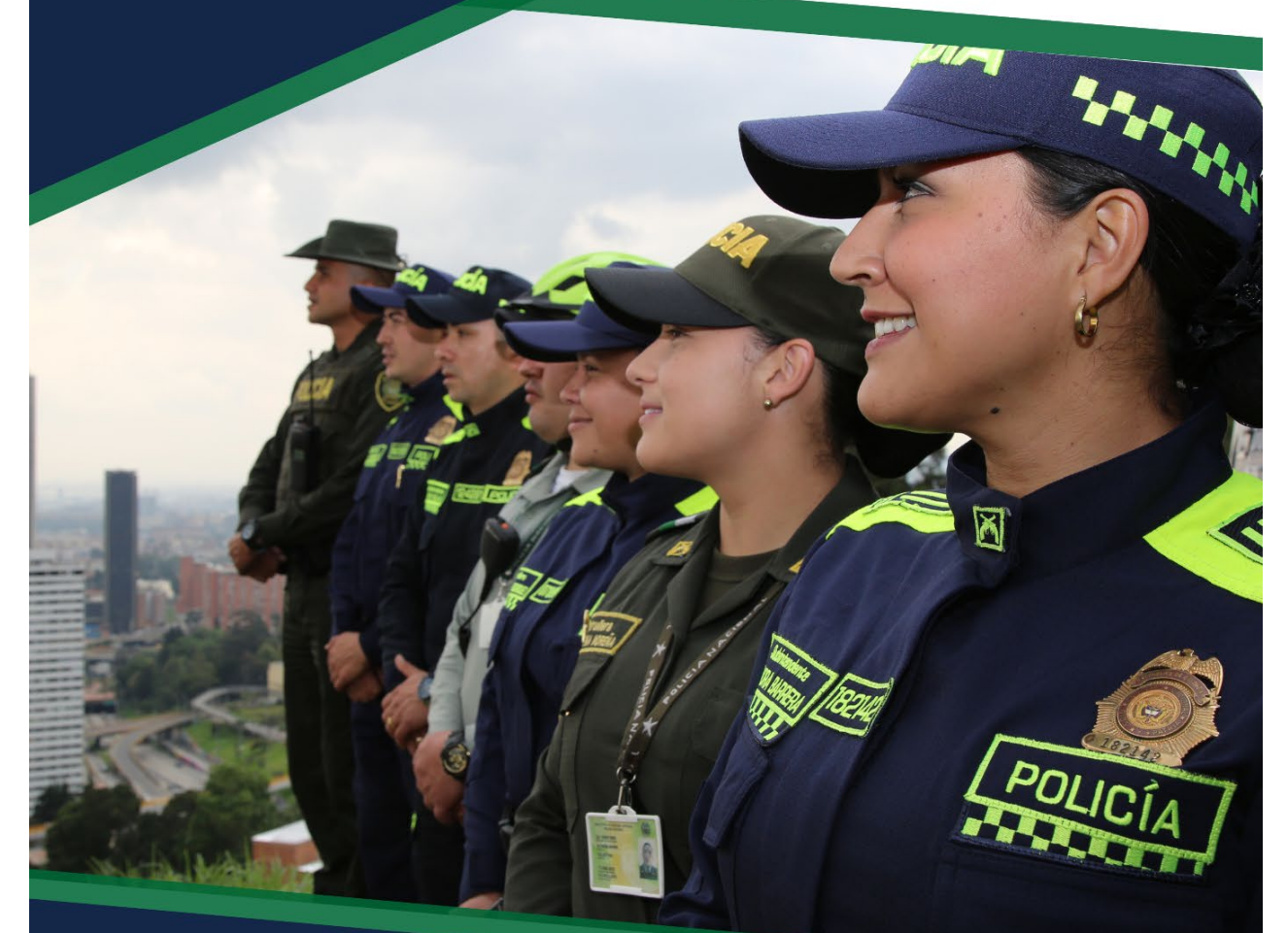

## POLICIA NACIONAL DE COLOMBIA

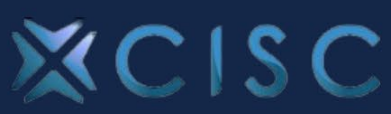

www.policia.gov.co

## Contenido

| INTRODUCCIÓN                                         | 3  |
|------------------------------------------------------|----|
| 1. Home                                              | 4  |
| 2. Transparencia                                     | 17 |
| 3. Atención y Servicio a la Ciudadanía               | 18 |
| 4. Participa                                         | 21 |
| 5. Nuestra Institución                               | 21 |
| 6. Unidades                                          | 33 |
| 7. Miembros de la Institución, Pensionados y Familia | 50 |

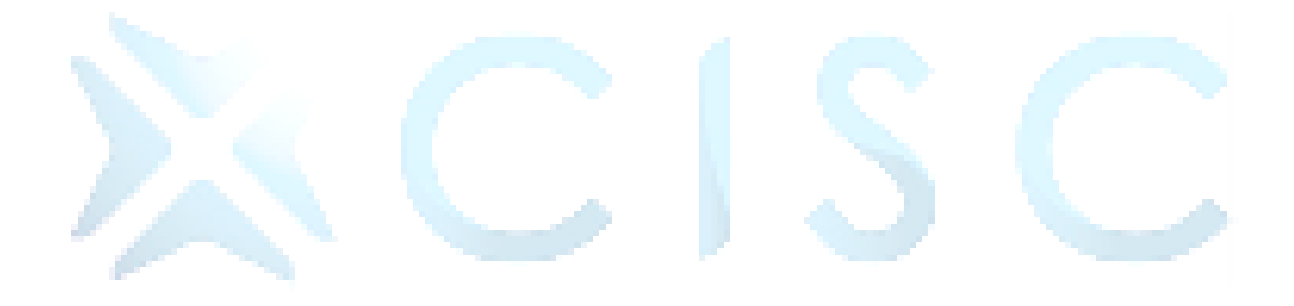

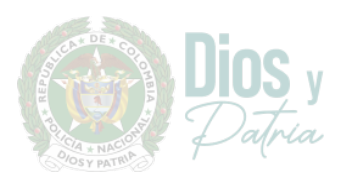

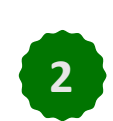

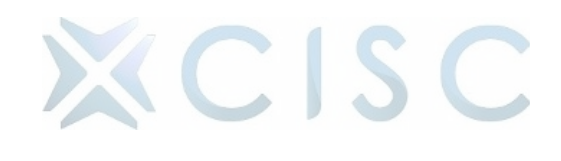

#### INTRODUCCIÓN

Bienvenido al Manual de Usuario del Portal Web de la Policía Nacional de Colombia <u>www.policia.gov.co</u>. Este manual está diseñado para proporcionarle una guía detallada sobre cómo utilizar el portal web de manera efectiva y sacar el máximo provecho de sus funciones y características.

El portal web de la Policía Nacional de Colombia <u>www.policia.gov.co</u> ha sido desarrollado para ofrecer una plataforma sofisticada y profesional que cubra las necesidades específicas de los ciudadanos.

En este manual, encontrará instrucciones paso a paso y una orientación detallada sobre cómo navegar por el portal, utilizar sus diversas funciones y resolver cualquier problema que pueda encontrar durante su uso.

#### OBJETIVO

Proporcionar una guía completa y detallada sobre el uso del portal web de la Policía Nacional de Colombia <u>www.policia.gov.co</u>.

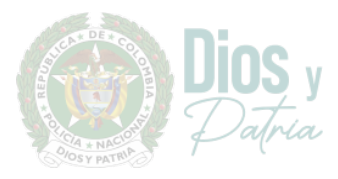

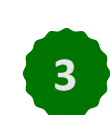

XCISC

#### 1. Home

Para ingresar al portal web, utilice la siguiente dirección: www.policia.gov.co

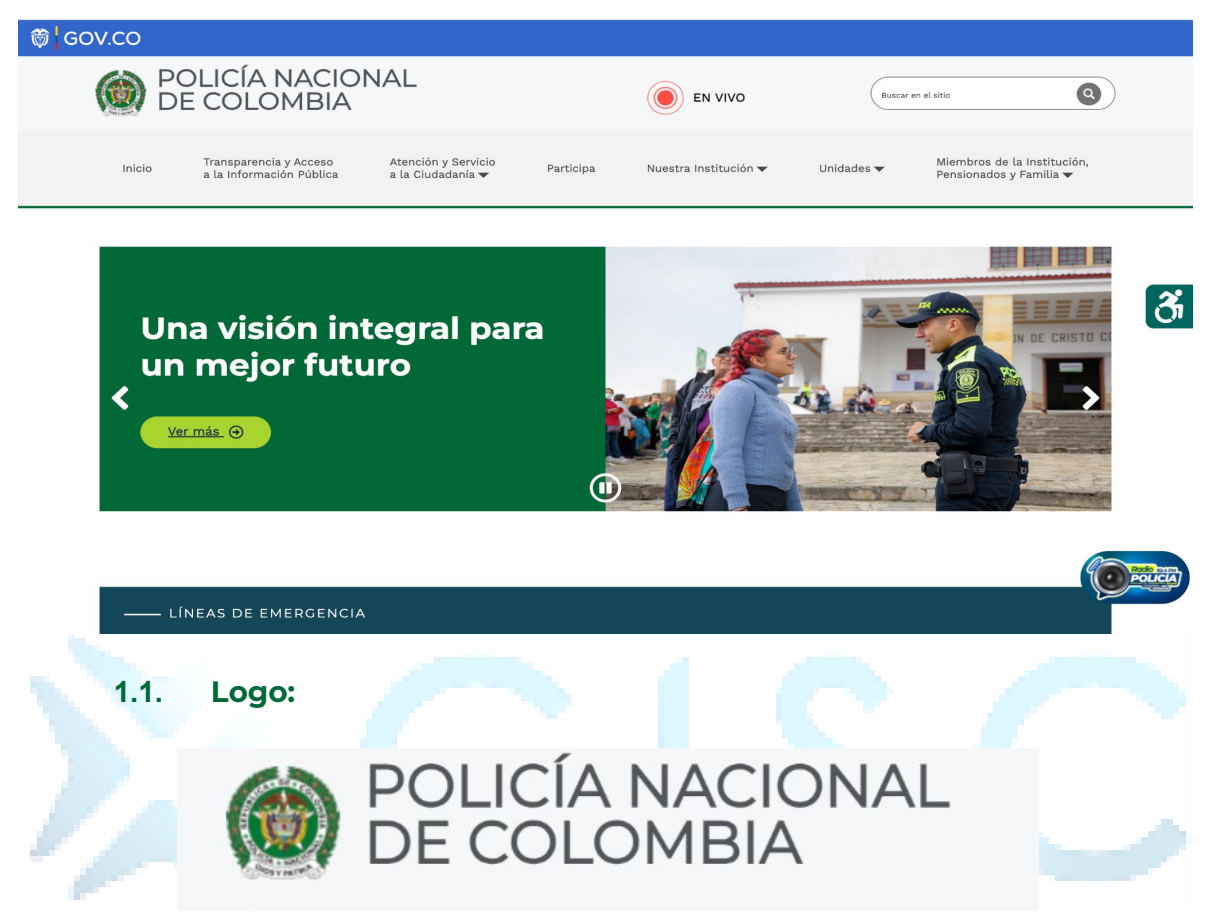

Al dar clic en el logo desde cualquier sitio, este redireccionará al usuario al Home.

#### 1.2. Botón "En Vivo":

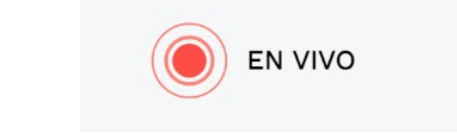

Al dar clic en el botón "En vivo", redireccionará al usuario al Home en la sección de "Síguenos en YouTube" con el fin de que los usuarios accedan directamente a la transmisión en vivo.

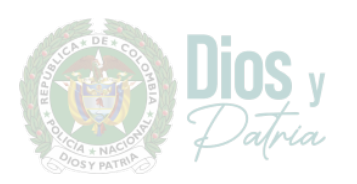

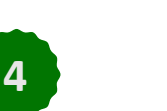

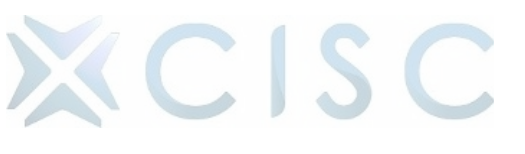

#### 1.3. Buscador:

| ٩) |
|----|
|    |

El buscador permite a los usuarios buscar contenido específico dentro del portal, como artículos, publicaciones, productos, documentos, etc. Esto es útil cuando los usuarios están buscando información precisa o recursos específicos dentro del sitio.

| ( |                   | DLICÍA NACIOI<br>E COLOMBIA                        | NAL                                      |                |                                 | Buscare           | n el sitio                                             |   |
|---|-------------------|----------------------------------------------------|------------------------------------------|----------------|---------------------------------|-------------------|--------------------------------------------------------|---|
|   | Inicio            | Transparencia y Acceso<br>a la Información Pública | Atención y Servicio<br>a la Ciudadanía ▼ | Participa      | Nuestra Institución 🔻           | Unidades 🔻        | Miembros de la Institución,<br>Pensionados y Familia ♥ |   |
|   | Inicio >          | Buscador                                           |                                          |                |                                 |                   |                                                        |   |
|   |                   | R                                                  | esultad                                  | os de          | la búsqu                        | eda               |                                                        | Ť |
|   | 🔗 <u>Jefatura</u> | Nacional de Servicio de Poli                       | cía                                      |                |                                 |                   |                                                        |   |
|   | 🔗 Jefatura        | Nacional del Servicio de Pol                       | icía                                     |                |                                 |                   |                                                        |   |
|   | 🔗 <u>Jefatura</u> | Nacional de Administración                         | de Recursos                              |                |                                 |                   |                                                        |   |
|   | 🔗 Jefatura        | Nacional de Servicio de Poli                       | cía                                      |                |                                 |                   |                                                        |   |
|   | <u> Jefatura</u>  | Nacional de Desarrollo Hum                         | ano ,                                    |                |                                 |                   |                                                        | ~ |
|   | S ACTIVIDA        | ADES DE BIENESTAR PARA LA                          | A DIRECCION DE PROTEC                    | CION Y SERVICI | <u>OS ESPECIALES, LA JEFATI</u> | JRA PARA LA PROTI | ECCION PRESIDENCIAL Y L                                |   |
|   | 6 Jefatura        | Nacional de Servicio de Poli                       | cia - JESEP                              |                |                                 |                   |                                                        |   |
|   | <i></i>           | Nacional de Administración                         | <u>de Recursos</u>                       |                |                                 |                   |                                                        |   |

#### 1.4. Menú Principal

El menú principal cuenta con una estandarización que facilite a la ciudadanía la participación y acceso a la información pública cumpliendo con los lineamientos de gobierno digital.

5

- \star Inicio
- ★ Transparencia y Acceso Información Pública
- ★ Atención y Servicios a la Ciudadanía
- ★ Participa
- ★ Nuestra Institución

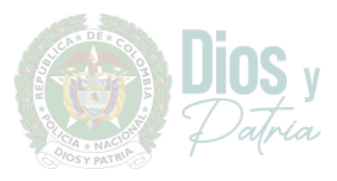

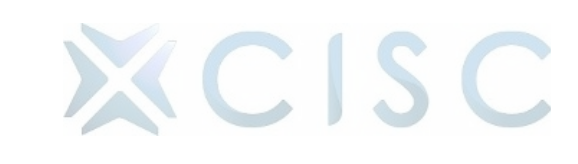

#### ★ Unidades

#### \* Miembros de Institución Pensionados y Familia

| Inicio | Transparencia y Acceso<br>a la Información Pública | Atención y Servicio<br>a la Ciudadanía ▼ | Participa | Nuestra Institución 🔻 | Unidades 🔻 | Miembros de la Institución,<br>Pensionados y Familia ▼ |
|--------|----------------------------------------------------|------------------------------------------|-----------|-----------------------|------------|--------------------------------------------------------|
| Inicio | a la Información Pública                           | a la Ciudadanía 🔻                        | Participa | Nuestra Institución 🔻 | Unidades 🔻 | Pensionados y Familia 🔻                                |

★ Inicio:

Al dar clic en el botón "Inicio" permite regresar a la página principal del Portal Web desde cualquier sitio.

★ Transparencia y Acceso Información Pública:

Al dar clic en el botón "Transparencia y Acceso Información Pública" se encontrará información de interés público de la policía nacional para toda la ciudadanía.

★ Atención y Servicios a la Ciudadanía

Al dar clic en el botón "Atención y Servicios a la Ciudadanía" Permite acceder a la información y contenidos relacionados con la gestión de trámites, otros procedimientos administrativos y consulta de acceso a información pública, así como las ventanillas únicas asociadas a la sede electrónica.

★ Participa:

Al dar clic en el botón "Participa" encontrará contenidos de información sobre los espacios, mecanismos y acciones que permiten la participación ciudadana en el ciclo de la gestión pública, dinamizando la vinculación de la ciudadanía en las decisiones y acciones públicas durante el diagnóstico, formulación, implementación, evaluación y seguimiento a la gestión institucional.

★ Nuestra Institución:

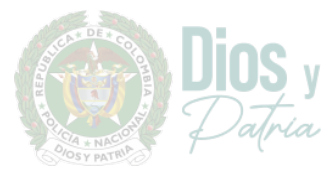

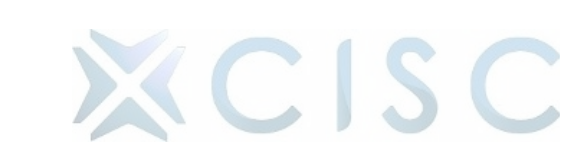

Al dar clic en el botón "Nuestra Institución" encontrará información relacionada con la entidad, como:

- 1. Quienes somos
- 2. Línea de mando, Directores y comandantes
- 3. Museo Histórico
- 4. Publicaciones
- 5. Noticias
- ★ Unidades

Al dar clic en el botón "Unidades" encontrará las direcciones, escuelas y grupos que hacen parte de la Policía Nacional.

- 1. Dirección General de la Policía Nacional
- 2. Jefatura Nacional de Desarrollo Humano
- 3. Jefatura Nacional del Servicio de Policía
- 4. Jefatura Nacional de Administración de Recursos
- 5. Metropolitanas y Departamentales
- Miembros de Institución Pensionados y Familia

Al dar clic en el botón "Miembros de Institución Pensionados y Familia" encontrará información de interés del personal activo y pensionado.

- 1. Personal Activo
- 2. Pensionados
- 3. Familias
- 4. Asociación y Obras Sociales
- 5. Oficiales Profesionales de la Reserva

#### 1.5. Accesibilidad

En la parte lateral derecha, encontrará un icono que despliega una herramienta o función diseñada para mejorar la accesibilidad de los servicios digitales para personas con discapacidades.

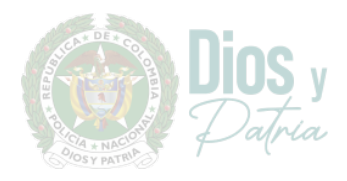

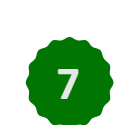

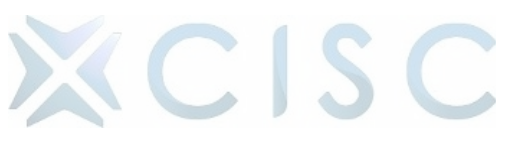

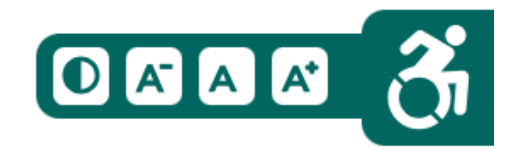

#### 1.6. Radio:

En la parte inferior, encontrará el icono de Radio Policía Nacional el cual permite al usuario iniciar o detener la reproducción de contenido de audio de la radio de la Policía Nacional de Colombia.

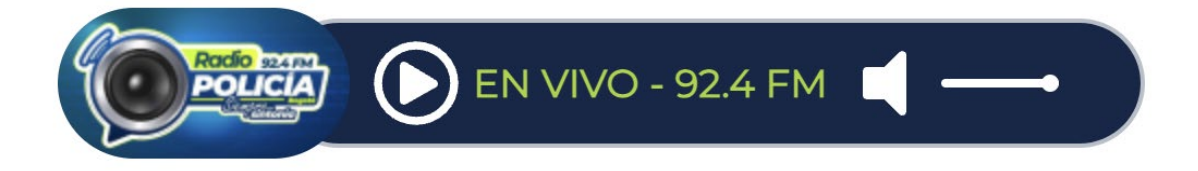

#### 1.7. Banner Principal:

Al inicio de la página se encontrará el banner principal tipo carrusel, donde se visualiza la información principal y de interés de la Policía Nacional.

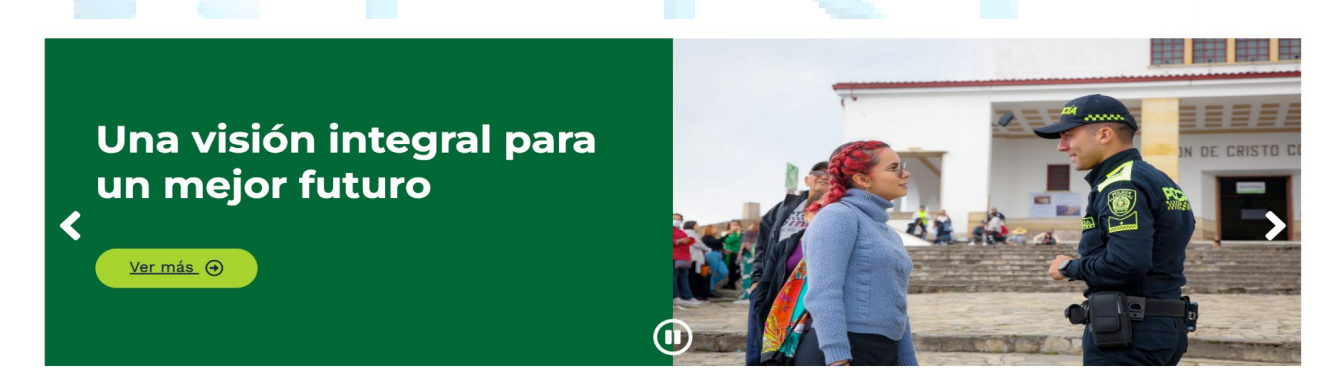

#### 1.8. Líneas de Emergencia:

En líneas de emergencia se encuentran las diferentes líneas de atención. Si se está navegando desde un dispositivo móvil, se hará una llamada habitual desde el teléfono.

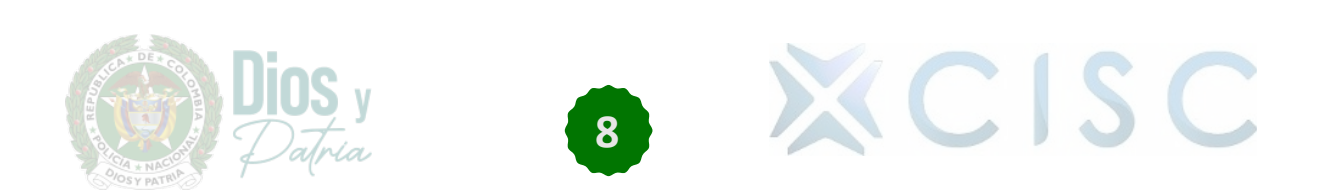

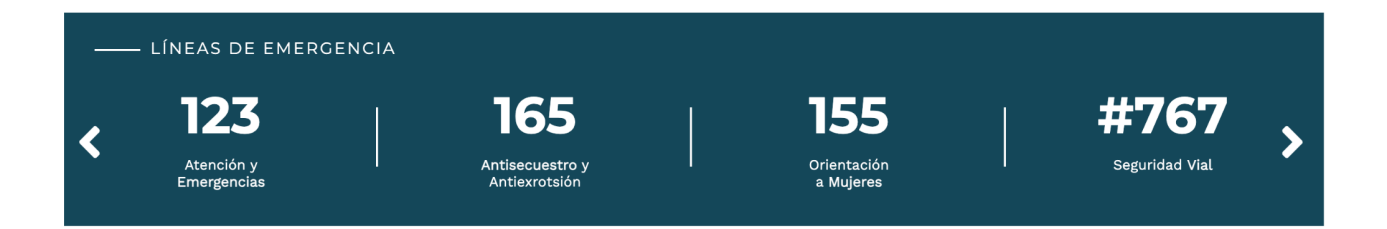

#### 1.9. Noticias Principales:

En el home se encuentra el bloque de noticias principales en el cual se podrá evidenciar las últimas noticias por categoría en forma de carrusel tanto vertical como horizontal.

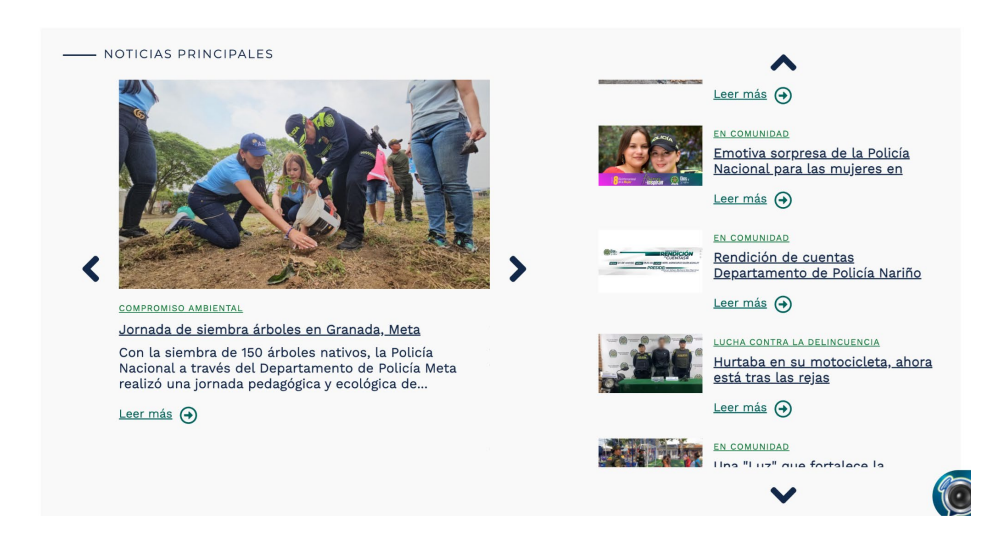

Estas noticias se pueden ver de dos formas:

 Categoría: Al dar clic en la parte superior del título de la noticia, redireccionará al usuario a las noticias relacionadas con esa categoría. Ej. Al dar clic en Compromiso Ambiental, el usuario encontrará todas las noticias relacionadas a este ítem.

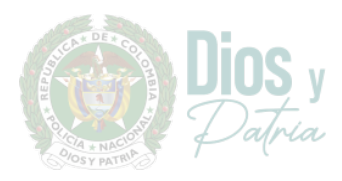

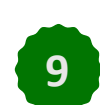

XCISC

Inicio > Compromiso Ambiental

- 🔗 \_Capturado en flagrancia sujeto por maltrato animal en Dosquebradas, Risaralda
- 🔗 Continúan los planes operativos y preventivos para rescatar especies silvestres
- 🔗 ¿Sabía que tener, vender o comercializar animales silvestres lo puede llevar a la cárcel?
- 🔗 Jornada de siembra árboles en Granada, Meta
- 🔗 Captura e incautación de 3.540 kilos de carbón vegetal
- 🔗 <u>40 nuevos auxiliares son los guardianes de los parques en Ibagué</u>
- 🔗 La Policía Nacional recuperó 44 especies silvestres que se encontraban fuera de su hábitat natural
- 🔗 <u>Rescate de una boa constrictor en San Martín, Meta</u>
- 🔗 <u>Capturado por aprovechamiento ilícito de los recursos naturales renovables</u>
- 🔗 \_iRescate animal! carabineros demuestran su compromiso con la protección y el bienestar animal

<u>Siguiente</u>

- ★ Leer más: Al dar clic en el botón "Leer más", redirigirá al usuario a la visualización del contenido de la noticia; en donde encontrará:
  - Título de la Noticia
  - Ciudad
  - Fecha y hora
  - Entradilla
  - Carrusel de imágenes
  - Cuerpo de la noticia
  - Video
  - Categoría

En la parte inferior de todo el contenido de la noticia, se mostrará las noticias más recientes.

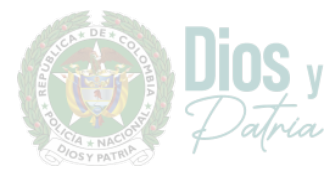

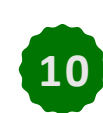

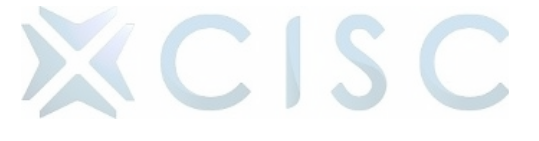

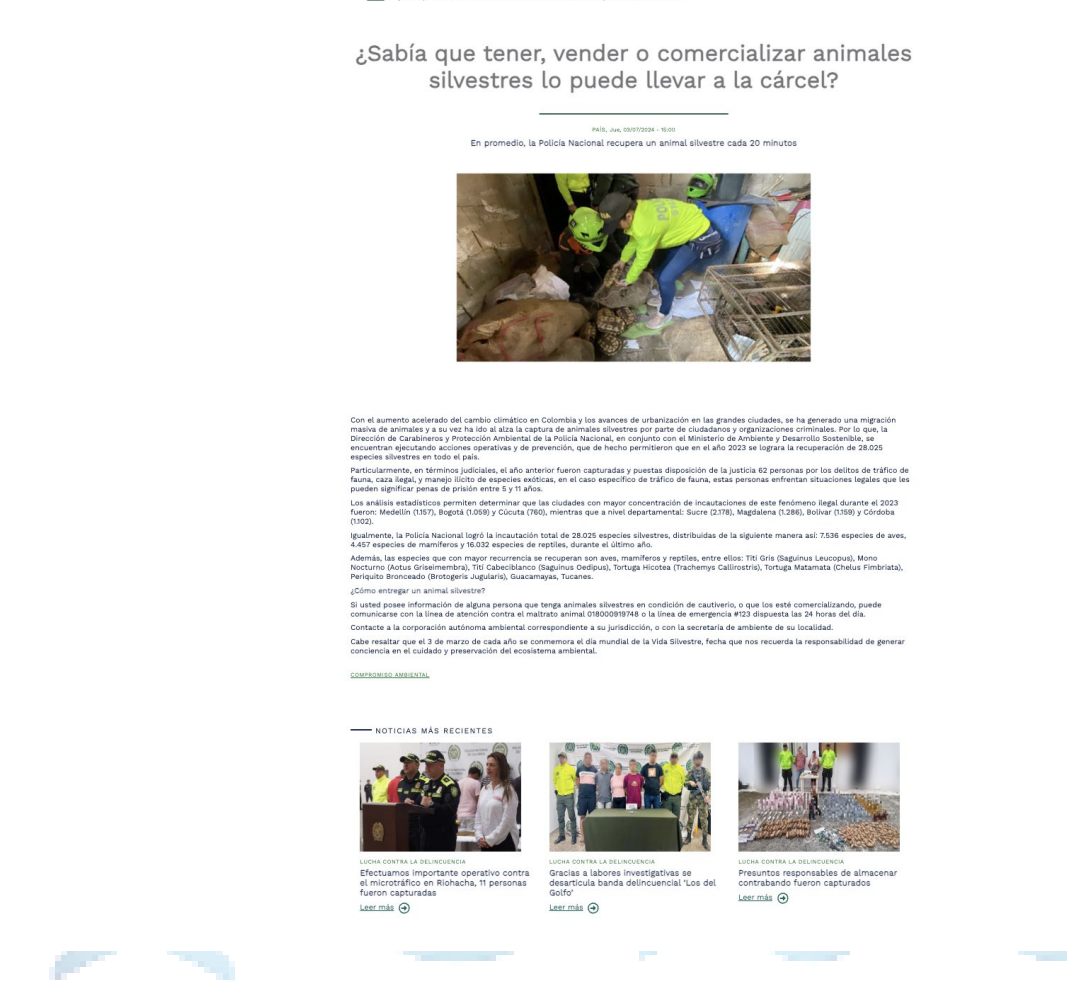

Inicio > 25abia que tener, vender o comercializar animales silvestres lo puede llevar a la cárcel?

#### 1.10. Consultas Destacadas:

En el home, el usuario encontrará el bloque de consultas destacadas el cual está conformado por:

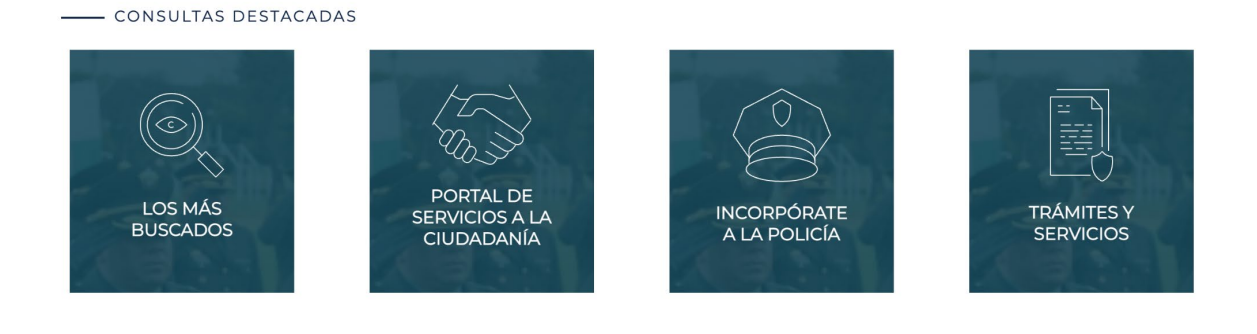

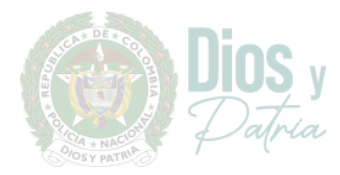

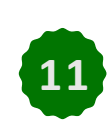

XCISC

- Los más buscados: Al dar clic en "Los más buscados", redirigirá al usuario a una página donde encontrará la lista con las fotos de las personas reportadas como peligrosas e información relacionada como:
  - Si aplica o no a recompensa
  - Nombre
  - Alias
  - Línea de comunicación
  - Volante de búsqueda

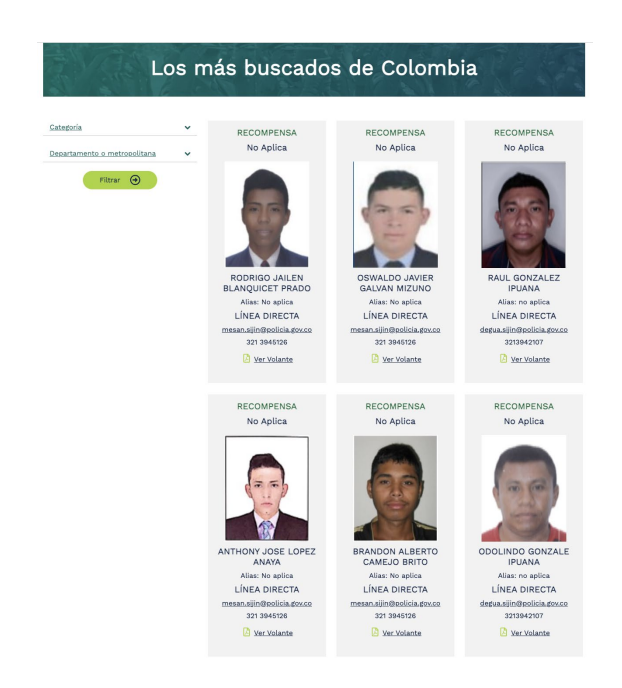

Allí el usuario también puede filtrar el contenido ya sea por categoría (Feminicidio, Hurto, Homicidio, Tráfico, Fabricación o porte de

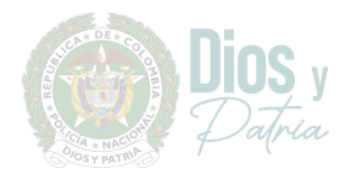

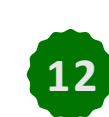

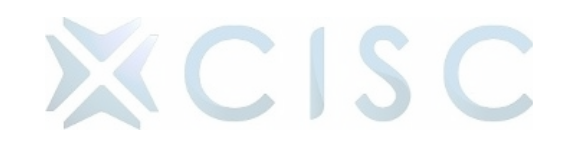

estupefacientes, Extorsión) o bien puede ser por departamento o metropolitana.

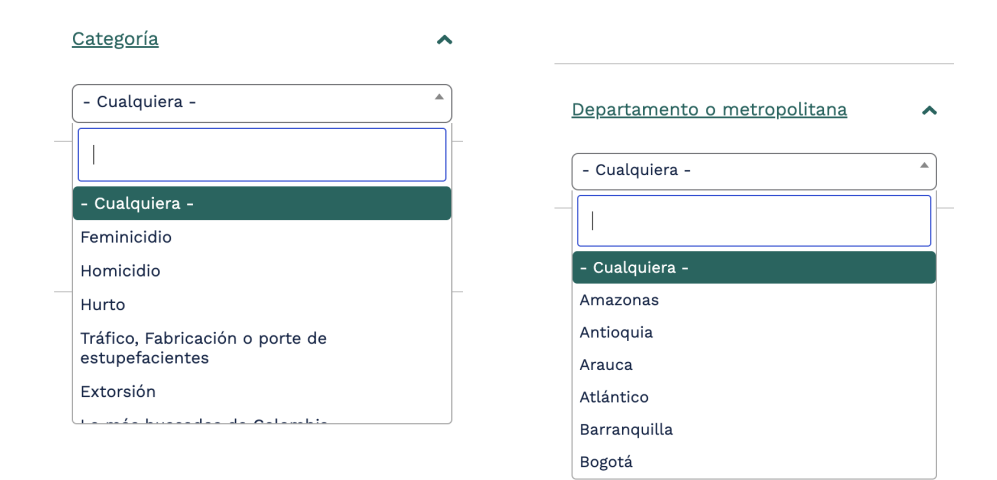

#### ★ Portal de Servicios a la Ciudadanía:

dar clic en el "Portal de Servicios a la Ciudadanía", redirigirá al usuario la página externa https://srvcnpc.policia.gov.co/PSC/

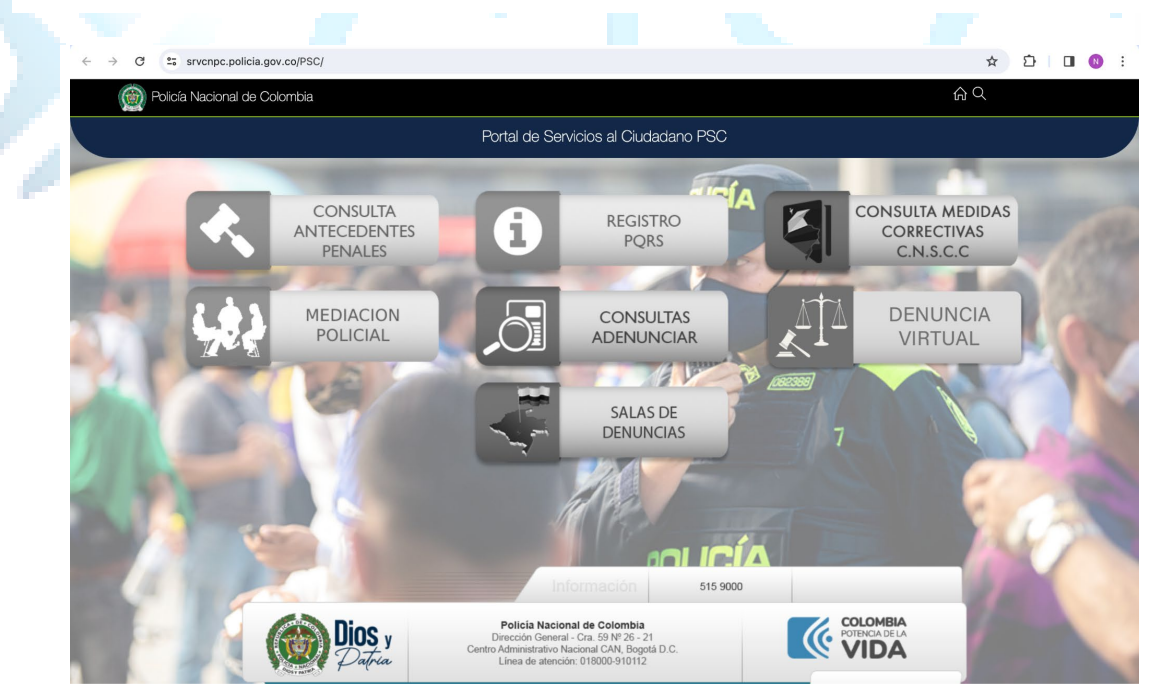

 Incorpórate a la Policía: Al dar clic en el "Incorpórate a la Policía", redirigirá al usuario la página externa https://sinco.policia.gov.co/Landing/home/index

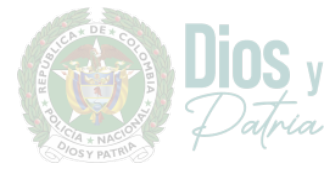

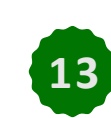

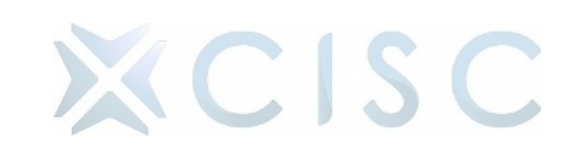

Al

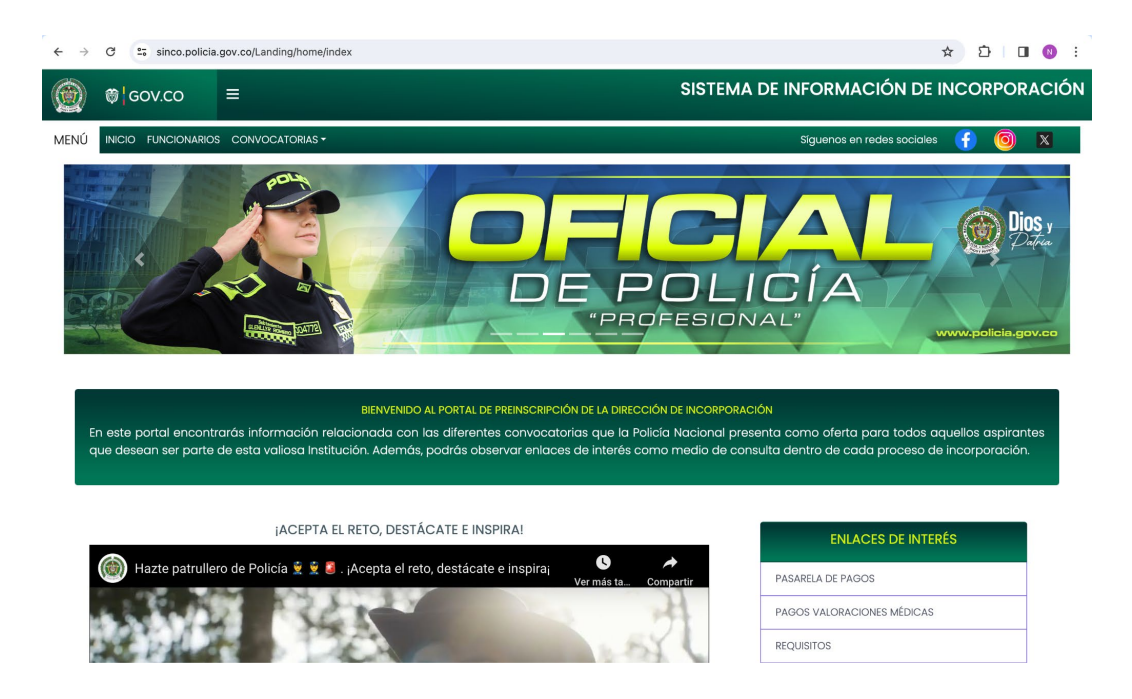

★ Trámites y servicios: Al dar clic en el "Trámites y servicios", redirigirá al usuario al menú de trámites y servicios para que pueda escoger el proceso que desea realizar dentro del portal web.

## Trámites y Servicios

Constancia por perdida de documentos
Antecedentes Judiciales
Celulares Recuperados
Registro importador y/o exportador de equipos de telefonía móvil
Red Integral de Seguridad en el Transporte (RISTRA)
Reporte de delitos informativos
Reportar hechos que perjudiquen el medio ambiente y los animales
Servicio de recorridos turísticos
Frente de Seguridad Empresarial (ESE)
Portafolio de servicios

#### 1.11. Redes Sociales:

En el home se encuentra el bloque de redes sociales en el cual se podrá evidenciar los últimos posts de las redes sociales como Tik Tok y Facebook y en la

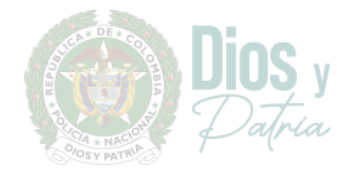

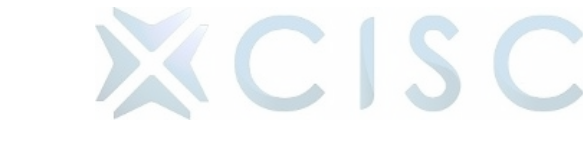

parte inferior los botones que redirigen al usuario a las demás redes sociales (X, Instagram, Spotify, LinkedIn, Flickr).

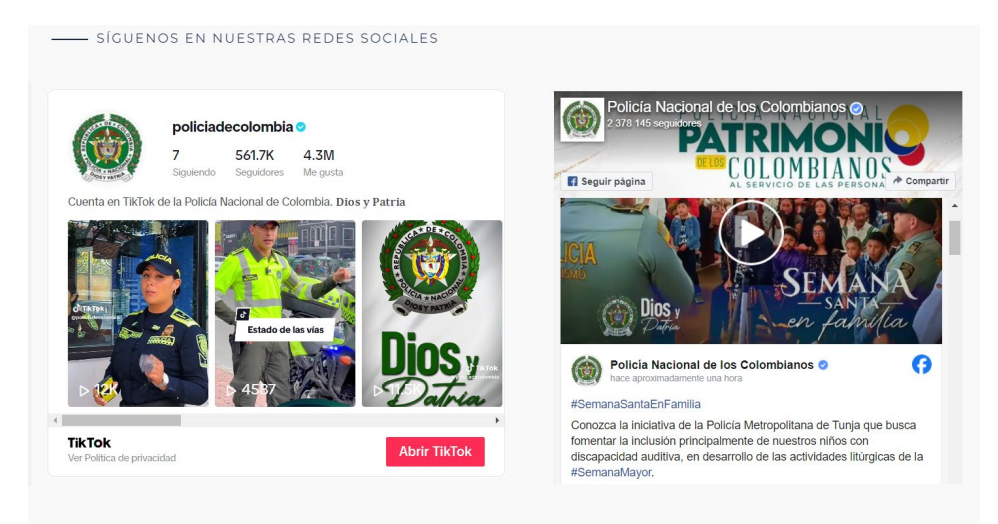

X f @ J ≈ in ••

 Síguenos en YouTube: Al dar clic en "Síguenos en YouTube" permite a los usuarios acceder y suscribirte al canal de YouTube de la entidad directamente desde el sitio web, se puede visualizar videos seleccionados del canal de YouTube de la Policía Nacional de Colombia.

\_\_\_\_\_ SÍGUENOS EN YOUTUBE

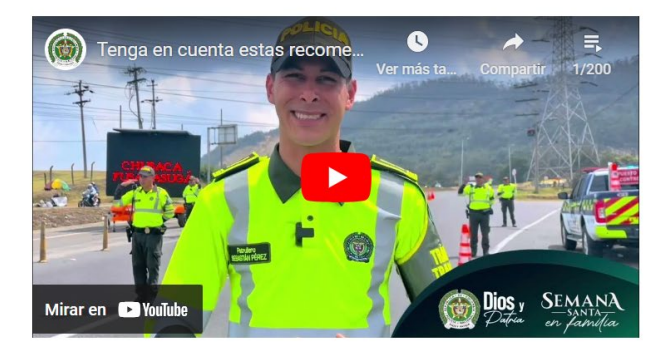

#### 1.12. Información de Interés:

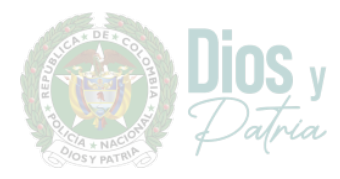

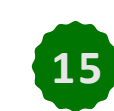

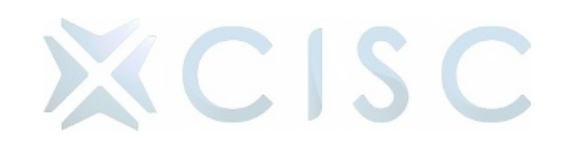

En el home, el usuario encontrará un carrusel donde permite visualizar contenido destacado, como decretos, artículos de blog, eventos próximos de la Policía Nacional de Colombia.

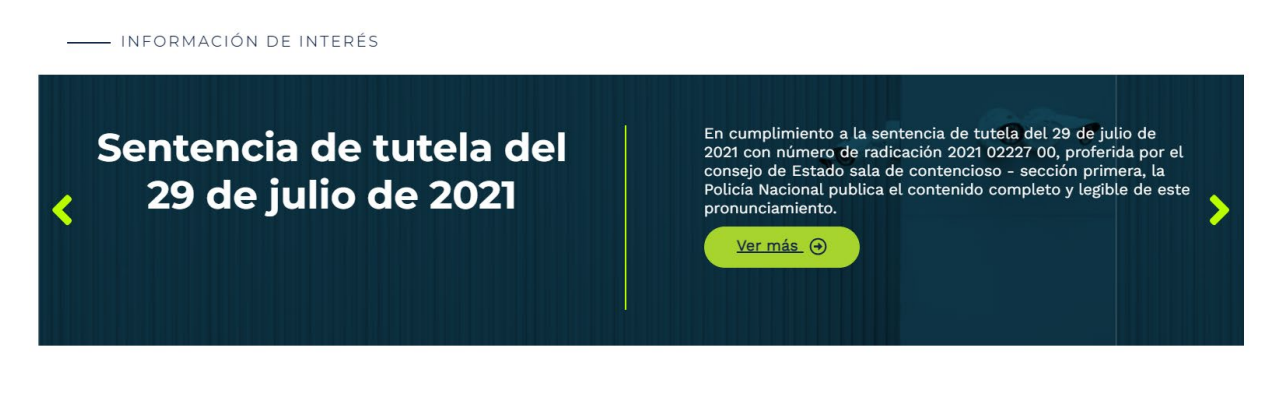

Al dar clic en el botón "ver más" permite a los usuarios acceder a más detalles o contenido relacionado con la información presentada.

#### 1.13. Otras Entidades:

En el home, el usuario encontrará el bloque de "Otras Entidades", en donde se encuentran entidades públicas como: Presidencia, Min. Defensa, y a su vez entidades propias de la Policía Nacional de Colombia como: Dirección de Educación Policial, CAI Virtual.

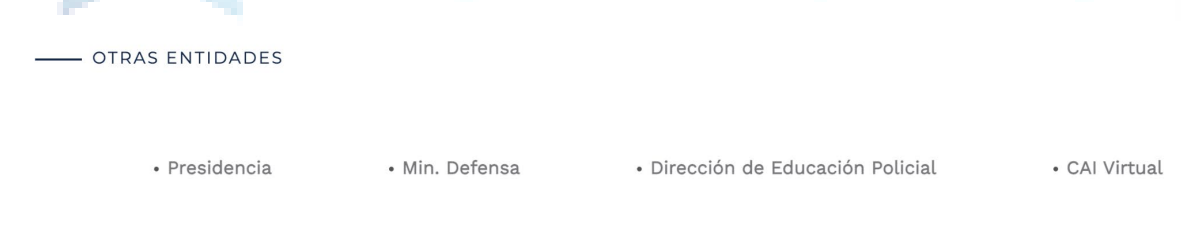

#### 1.14. Footer:

En la barra inferior (footer), que estará ubicada en el pie de página de su sede electrónica, de acuerdo con el acondicionamiento gráfico de sitios web al Portal Único del Estado colombiano - GOV.CO.

En la barra inferior(footer) se visualiza la siguiente información:

 Imagen del Portal Único del Estado colombiano: Se visualiza la imagen de la Policía Nacional de Colombia.

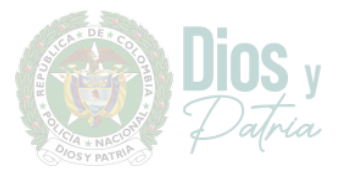

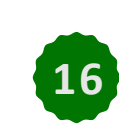

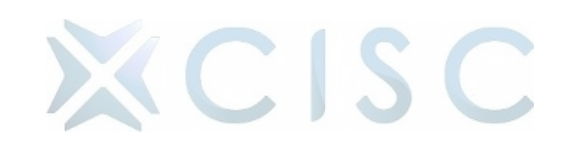

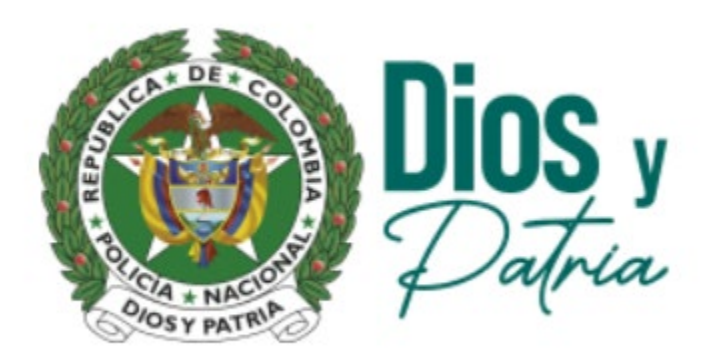

 Nombre de la entidad y dirección: Se visualiza el nombre de la entidad y dirección e información de Policía Nacional de Colombia.

## Policía Nacional de Colombia

Carrera 59 26-21 CAN, Bogotá - Colombia Lunes a viernes de 08:00 a.m – 12:00 p.m y 02:00 p.m – 05:00 p.m Conmutador o PBX: +57 6015159000

 Vínculos a redes sociales: Se visualiza los diferentes vínculos de las redes sociales con las cuales cuenta la Policía Nacional de Colombia para ser redireccionado a las mismas cumpliendo con el artículo 16 el Decreto 2106 de 2019 y del capítulo V del Decreto Nacional 1080 de 2015.

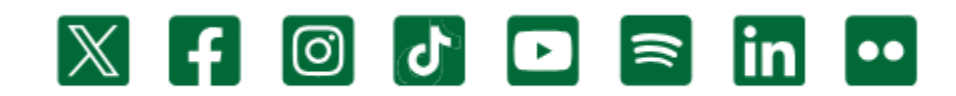

 Datos de contacto: Se visualiza la línea gratuita o línea de servicio a la ciudadanía/usuario, línea anticorrupción, los diversos canales físicos y electrónicos para atención al público, correo de notificaciones judiciales,

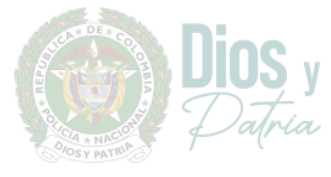

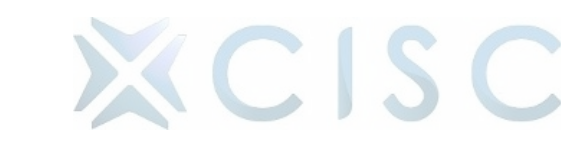

enlace para el mapa del sitio y un enlace para vincular las políticas a las que se hace referencia en la sección de cumplimiento legal.

> Línea Anticorrupción: 166 Bogotá: +57 6015159111 / 9112 Resto del país: 018000 910112

Sistema de Garantías:

Peticiones Quejas y Reclamos

Directorio Institucional

★ Políticas: Al hacer clic en "Políticas", los usuarios pueden acceder a una sección dedicada a proporcionar información detallada sobre las políticas y normativas de la institución.

Política de Seguridad de la Información y Protección de Datos Personales en la Policía Nacional

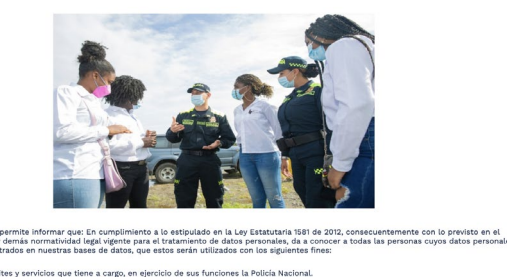

Dar a concer los servicios ofecidos por La Policia Nacional.
 Purticipar en ventos organizados por La Policia Nacional.
 Inditar a eventos de participación ciudadas.
 Inditar a eventos de participación ciudadas.
 Coltana la calidade de los vencións direttadas por La Policia Nacional.
 El coltana la calidade de los vencións direttadas por La Policia Nacional.
 El coltana la calidade de los vencións direttadas por La Policia Nacional.
 El coltana la calidade de los vencións direttadas por La Policia Nacional.
 El colo runanzi de los marinos de tentos por la Policia Nacional.
 El colo runanzi de los marinos direttadas por La Policia Nacional.
 El colo runanzi de los marinos de tentos estindares de responsabilidad, dentro de los cuales está el respeto al debido proceso y e la
porteción de la la información, podrá revocar su consentimiento y ejecer su dencho a la supresión de distos para la tratamiento de datos parteclas de la supresión de distos partecidas percuandas percuandas percentadas percentadas percentadas estas de la marinación perconal y tarevocativa de la autorizan de las calidades de las de distos datos tenga un debe riegal o contractual de permaneter en las base de
fueros receletadas los datos.

★ Mapa del Sitio: Al hacer clic en "Mapa del Sitio", los usuarios pueden acceder a una sección que ofrece una representación estructurada y

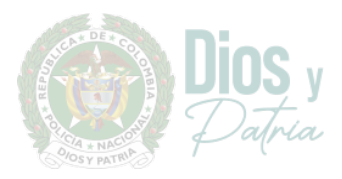

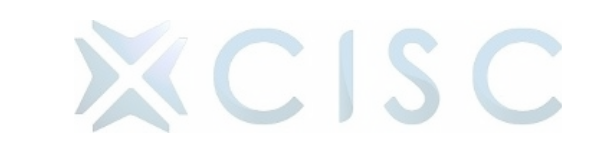

organizada de todas las páginas y secciones disponibles en el sitio web de la institución.

|   | Inicia > Mana dal citia                                                  |
|---|--------------------------------------------------------------------------|
|   | Inicio                                                                   |
|   | Transparencia y Acceso<br>a la Información Pública                       |
|   | Atención y Servicio<br>a la Ciudadanía                                   |
|   | • PQRSDF                                                                 |
|   | Solicitudes y Consultas                                                  |
|   | <ul> <li>Trámites y Servicios</li> </ul>                                 |
|   | Oferta Institucional                                                     |
|   | Participa                                                                |
| • | Nuestra Institución                                                      |
|   | <ul> <li>Quiénes somos</li> </ul>                                        |
|   | <ul> <li>Línea de mando, Directores y Comandantes</li> </ul>             |
|   | <ul> <li>Museo Histórico</li> </ul>                                      |
|   | Publicaciones                                                            |
|   | • Noticias                                                               |
| • | Unidades                                                                 |
|   | <ul> <li>Dirección General de la Policía Nacional de Colombia</li> </ul> |
|   | <ul> <li>Jefatura Nacional de Desarrollo Humano</li> </ul>               |
|   | <ul> <li>Jefatura Nacional del Servicio de Policía</li> </ul>            |
|   | <ul> <li>Jefatura Nacional de Administración de Recursos</li> </ul>      |
|   | <ul> <li>Departamentales y Metropolitanas</li> </ul>                     |
| • | Miembros de la Institución,<br>> Pensionados y Familia                   |
|   | <ul> <li>Personal Activo</li> </ul>                                      |
|   | <ul> <li>Pensionados</li> </ul>                                          |
|   | • Familias                                                               |
|   | <ul> <li>Asociación y obras sociales</li> </ul>                          |
|   | Oficiales profesionales de la reserva                                    |
|   |                                                                          |

Escalafón de Héroes: Al hacer clic en "Escalafón de Héroes", los usuarios pueden acceder a una sección dedicada a honrar y reconocer a individuos destacados que han demostrado valentía, sacrificio y servicio excepcional en beneficio de la comunidad o la sociedad en general.

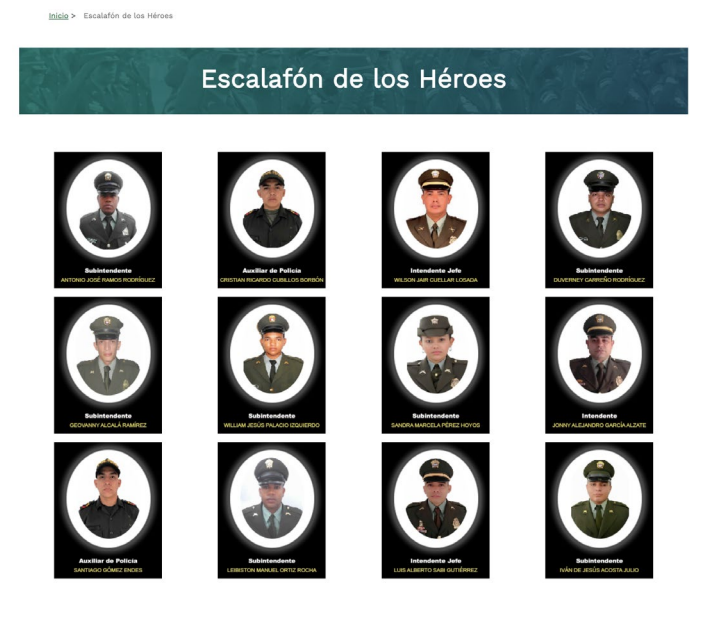

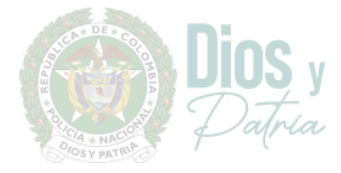

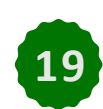

**KCISC** 

#### 2. Transparencia

Al hacer clic en "Transparencia y Acceso a la Información Pública", los usuarios pueden acceder a una amplia gama de datos y documentos que están disponibles para su consulta pública.

Este recurso proporciona un vistazo transparente a la información relacionada con el funcionamiento de la entidad. En esta sección el usuario encontrará información relacionada con:

- Información de la Entidad
- Normatividad
- Contratación
- Planeación, presupuestos e informes
- Trámites, procesos administrativos, consultas y servicios al ciudadano.
- Participa
- Datos abiertos
- Información específica para grupos de interés
- Información específica por parte de la entidad

Transparencia y Acceso la Información Pública

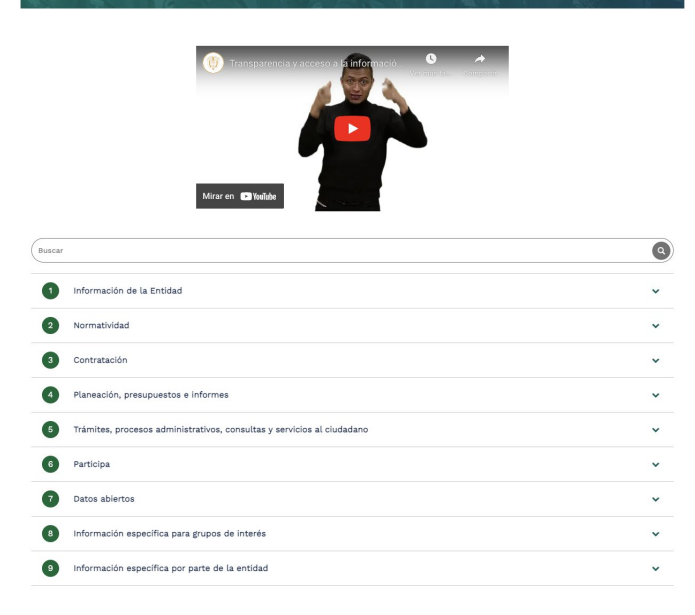

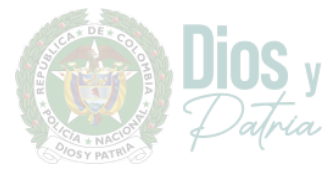

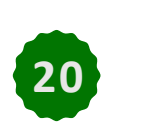

XCISC

#### 3. Atención y Servicio a la Ciudadanía

Al hacer clic en "Atención y Servicio a la Ciudadanía", los usuarios pueden acceder a una variedad de recursos y servicios diseñados para satisfacer sus necesidades y mejorar su experiencia como ciudadanos.

Esta sección se centra en proporcionar información, asistencia y apoyo a las personas que interactúan con la entidad, ya sea para obtener servicios, hacer consultas o resolver problemas. Algunos de los elementos que los usuarios pueden encontrar al hacer clic en esta sección incluyen:

#### 3.1. PQRSDF:

Al hacer clic en "PQRSDF" (Peticiones, Quejas, Reclamos, Sugerencias, Denuncias y Felicitaciones), los usuarios pueden acceder a un canal específico destinado a la gestión y resolución de diversas solicitudes y comentarios por parte de la ciudadanía.

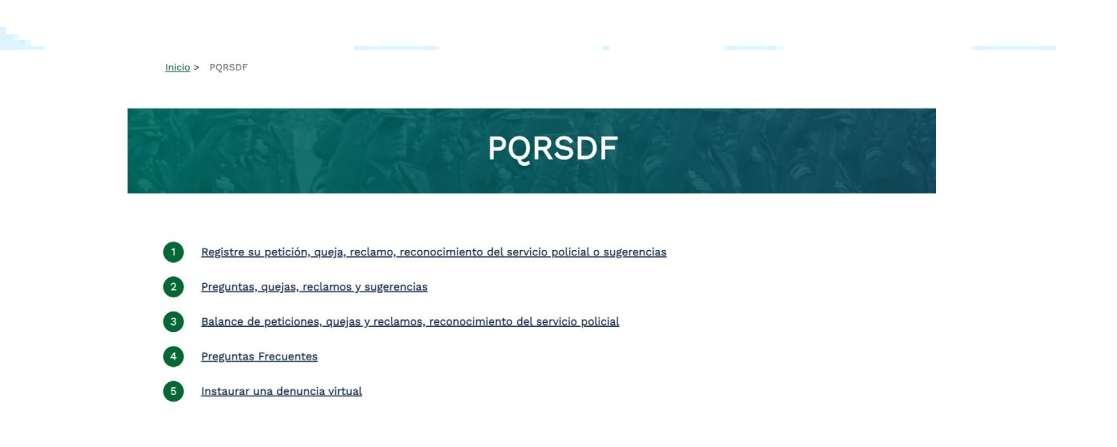

#### 3.2. Solicitudes y Consultas:

Al hacer clic en "Solicitudes y Consultas", los usuarios pueden acceder a un espacio dedicado para presentar solicitudes de información, realizar consultas sobre diversos temas y obtener asistencia relacionada con los servicios ofrecidos por la entidad.

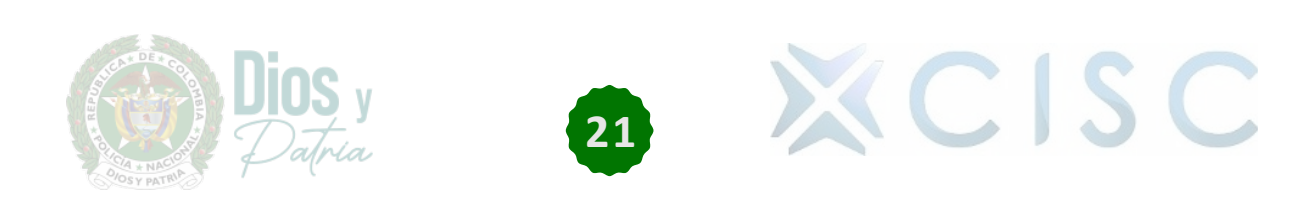

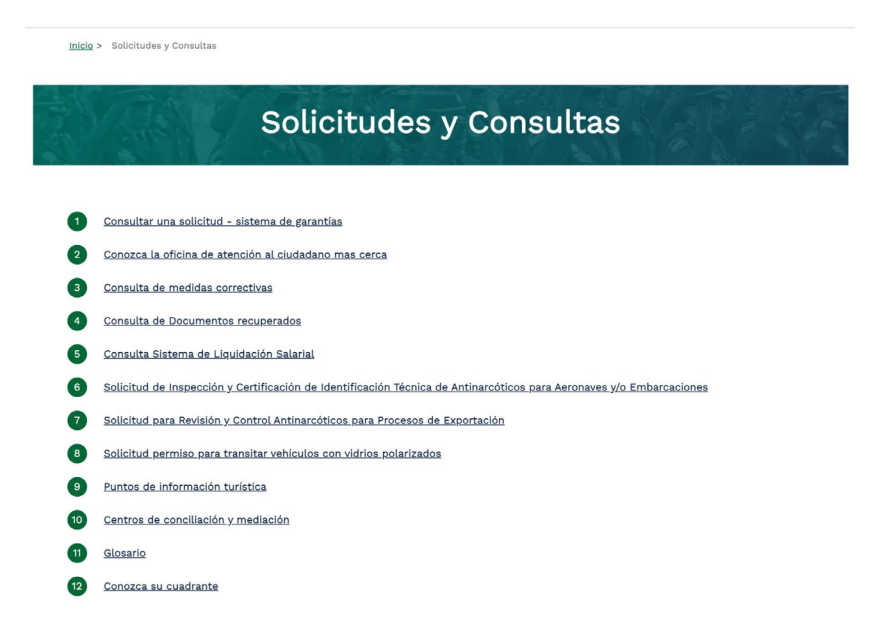

#### 3.3. Trámites y Servicios:

Al hacer clic en "Trámites y Servicios", los usuarios pueden acceder a una amplia gama de información y herramientas relacionadas con los procedimientos administrativos y los servicios ofrecidos por la entidad.

| 1 | all all all all all all all all all all | Trámites y Servicios                                                    |
|---|-----------------------------------------|-------------------------------------------------------------------------|
|   | 1                                       | Constancia por perdida de documentos                                    |
|   | 2                                       | Antecedentes Judiciales                                                 |
|   | 3                                       | Celulares Recuperados                                                   |
|   | 4                                       | Registro importador y/o exportador de equipos de telefonía móvil        |
|   | 5                                       | <u>Red Integral de Seguridad en el Transporte (RISTRA)</u>              |
|   | 6                                       | Reporte de delitos informativos                                         |
|   | 7                                       | <u>Reportar hechos que perjudiquen el medio ambiente y los animales</u> |
|   | 8                                       | Servicio de recorridos turísticos                                       |
|   | 9                                       | <u>Frente de Seguridad Empresarial (ESE)</u>                            |
|   | 10                                      | Portafolio de servicios                                                 |
|   |                                         |                                                                         |

#### 3.4. Oferta Institucional:

Al hacer clic en "Oferta Institucional", los usuarios pueden acceder a una detallada descripción de los productos, servicios, programas y actividades que la entidad o institución ofrece.

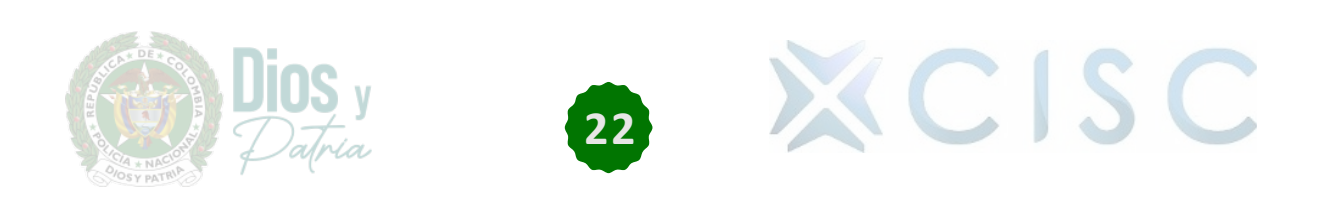

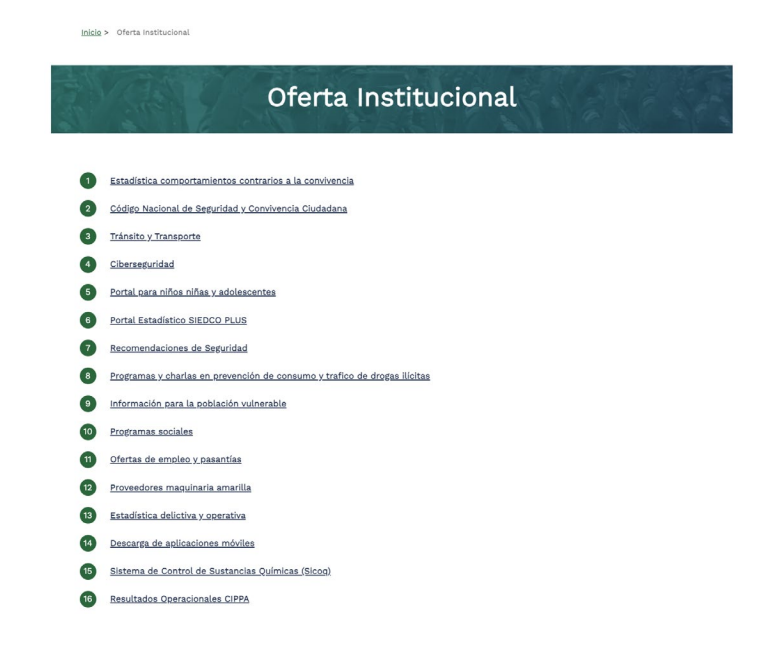

#### 4. Participa

Al dar clic en "participa" el usuario visualiza los contenidos de información sobre los espacios, mecanismos y acciones que permiten la participación ciudadana en el ciclo de la gestión pública.

| 6 | Participa                                                                                                    | ^ |
|---|----------------------------------------------------------------------------------------------------|---|
|   | 6.1 Participa                                                                                                   |   |
|   | <u>6.1.1 Participe en la racionalización de trámites</u>                                                        |   |
|   | <u>6.1.2 Portucido en la formulación de los pleguntas para la autorna de ternación de cuentas institucional</u> |   |
|   | <u>6.1.4 Participe en la audiencia pública de rendición de cuentas</u>                                          |   |
|   | <u>61.5 Participe la formulación de la estrategia rendición de cuentas institucional</u>                        |   |
|   | <u>61.6 Mecanismos de participación en la formulación de políticas</u>                                          |   |
|   | <u>6.1.7 Reporte información para la paz</u>                                                                    |   |
|   |                                                                                                    |   |

#### 5. Nuestra Institución

Al dar clic en el menú nuestra institución se despliega un acordeón donde el usuario podrá acceder al siguiente contenido: Quiénes somos, Línea de mando, Directores y Comandantes, Museo Histórico, Publicaciones y Noticias.

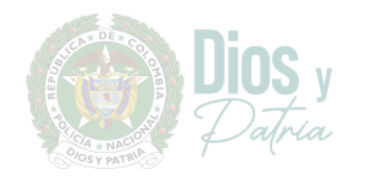

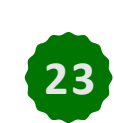

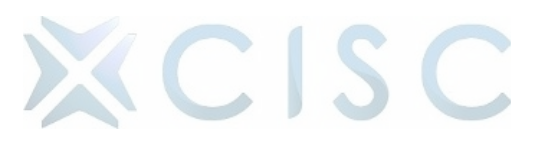

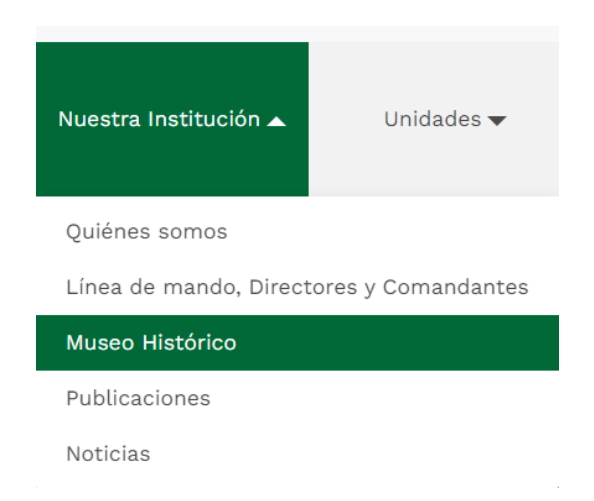

#### 5.1. Quiénes Somos:

Al dar clic en quiénes somos el usuario podrá acceder a conocer información principal de la Policía Nacional de Colombia, conocer la historia de la entidad su misión, visión y valores.

Misión Visión y Valores: Al dar clic en misión, visión, mega, valores, principios y funciones la Policía Nacional de Colombia comunica su identidad, propósito y compromiso con la excelencia y la integridad a los ciudadanos lo que ayuda a establecer una conexión más sólida y significativa.

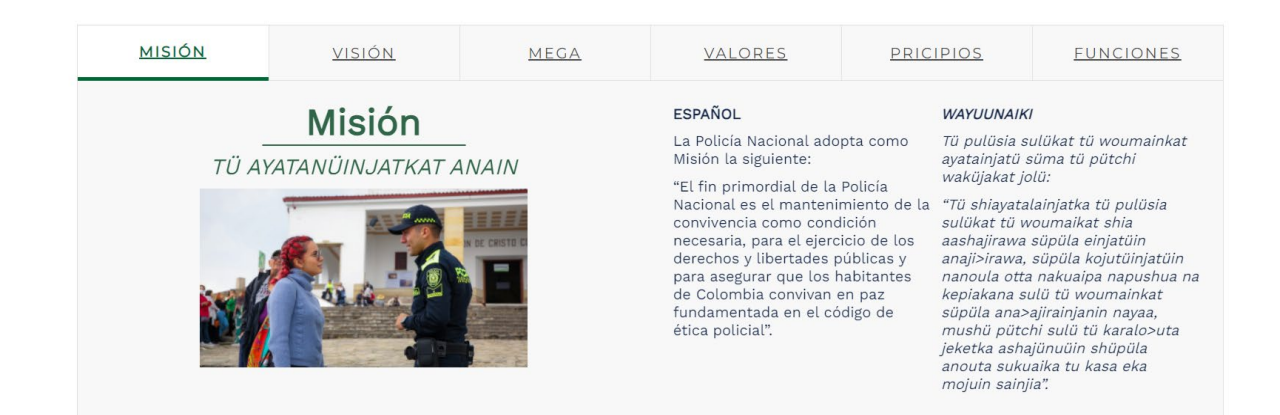

★ Evolución Histórica Policía Nacional: El usuario visualiza una línea de tiempo cronológica con la historia de la Policía Nacional de Colombia el

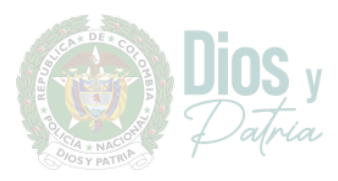

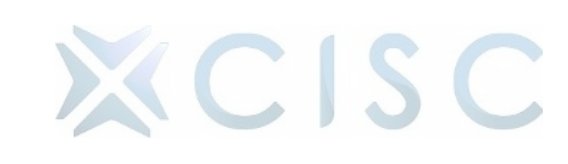

usuario al dar clic en las diferentes fechas podrá conocer los diferentes acontecimientos históricos.

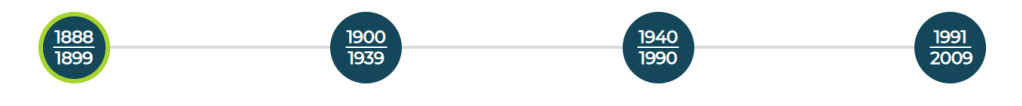

1888 - 1899

Este cuerpo de policía tendría como residencia habitual la ciudad de Bogotá y dependería directamente del Ministerio de Gobierno. Sus empleados serían de libre nombramiento y remoción, estaría conformado por 300 gendarmes divididos en tres compañías; cada compañía comandada por un capitán, dos tenientes y un subteniente y todo el cuerpo a orden de un primer y segundo comandante respectivamente

En 1890 Carlos Holguín sancionó la ley el 23 de octubre del mismo año, la cual facultaba al gobierno para contratar en los Estados Unidos de América o en Europa una o más personas competentes, con el propósito de organizar y capacitar el cuerpo de Policía Nacional.

Con base en la ley anterior el Gobierno contrató en Francia los servicios del comisario Juan María Marcelino Gilibert. Después de cumplidos los trámites diplomáticos de rigor y contratado al señor Marcelino Gilibert, el Gobierno Nacional dicta el decreto 1000 del 5 de noviembre de 1891, mediante el cual se organiza un cuerpo de Policía Nacional. Esta es la norma y la fecha tomados como puntos de referencia para el nacimiento de la Policía Nacional en Colombia.

El nuevo cuerpo de Policía pasó a depender del Ministerio de Gobierno sin perjuicio de recibir instrucciones del Gobernador de Cundinamarca y alcalde de Bogotá.

El decreto 1000 preveía que desde el momento que empezaría a funcionar el cuerpo de Policía Nacional quedarían eliminados la policía departamental, la policía municipal y el cuerpo de serenos.

 Símbolos: El usuario visualiza los diferentes símbolos de la Policía Nacional de Colombia el cual al dar clic en los diferentes títulos podrá conocer a detalle el contenido

Por otro lado, podrá descargar el escudo de la Policía Nacional de Colombia en formato jpg.

### Símbolos

Descubra los diferentes símbolos que representan a la Policía Nacional de Colombia

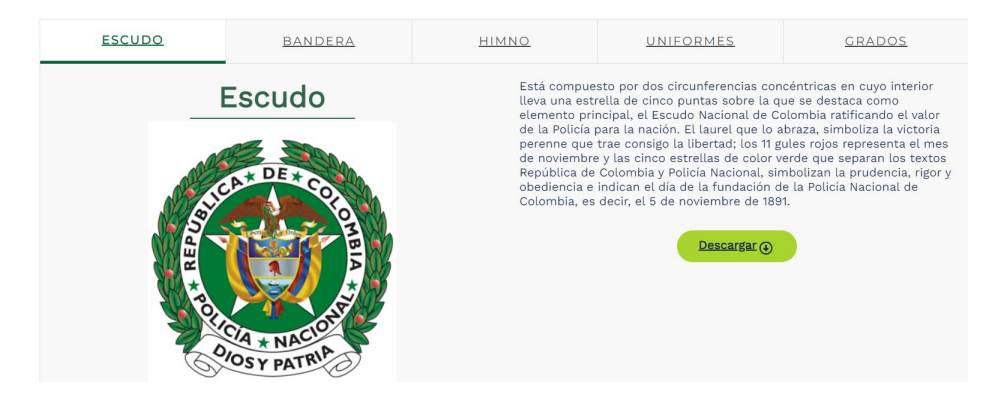

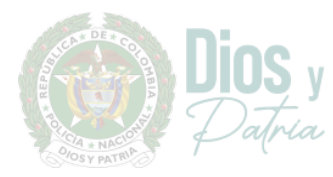

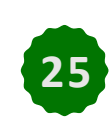

XCISC

#### 5.2. Línea de Mando, Directores y Comandantes:

Al dar clic en "Línea de Mando, Directores y Comandantes", redirigirá al usuario a una página donde encontrará la línea de mando de la Policía Nacional de Colombia, los diferentes directores y comandantes que hacen parte de las direcciones y grupos de la Policía Nacional de Colombia

★ Línea de Mando: Se visualiza "Línea de Mando" donde el usuario encontrará la línea de mando de la Policía Nacional de Colombia el cargo y nombre de los diferentes miembros

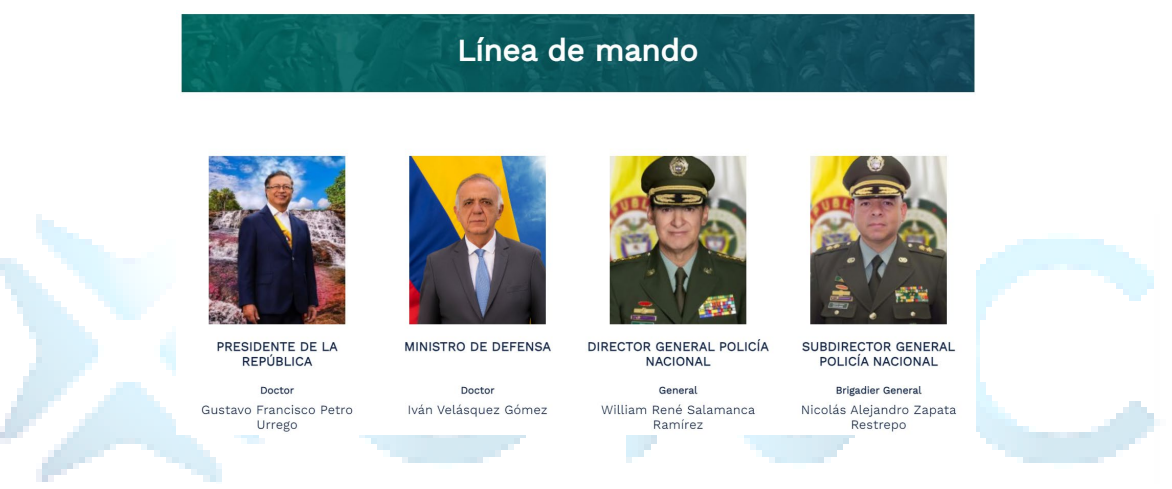

- Directores y Comandantes: El usuario visualizará la lista con las fotos de \* los diferentes directores y comandantes e información relacionada como:
  - Cargo
  - Grado
  - Nombre  $\cap$

#### Directores y Comandantes

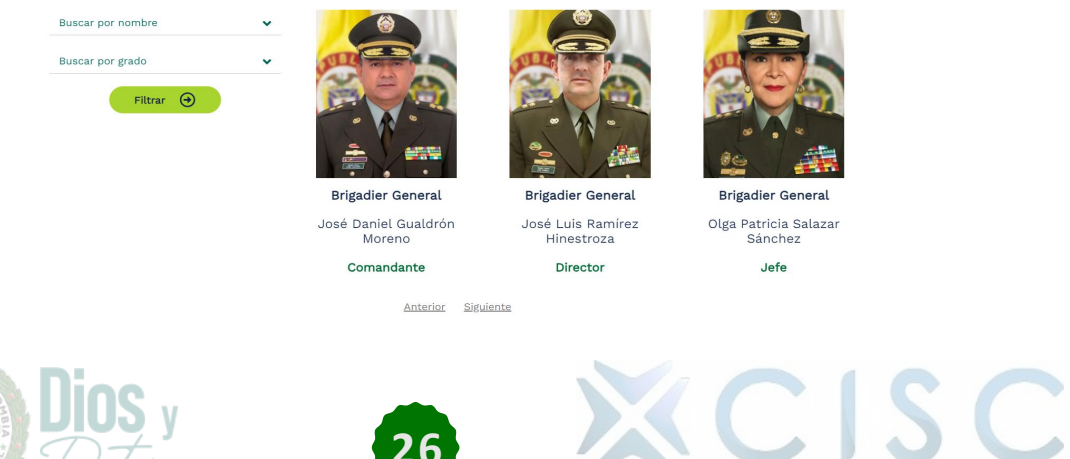

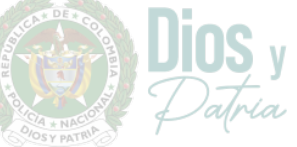

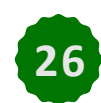

Allí el usuario también puede filtrar el contenido ya sea por "nombre" o "grado" según sea el caso.

| Buscar por nombre | ^        |
|-------------------|----------|
| jose              |          |
| Buscar por grado  | ^        |
| General           | <b>A</b> |
| -                 | -        |
| - Cualquiera -    | <u>^</u> |
| General           |          |
| Mayor General     |          |
| Brigadier General |          |
| Coronel           |          |
| Teniente Coronel  |          |
| Mayor             | -        |

 ★ Organigrama: El usuario visualizará el organigrama general de la Policía Nacional de Colombia el cual el usuario podrá descargar.

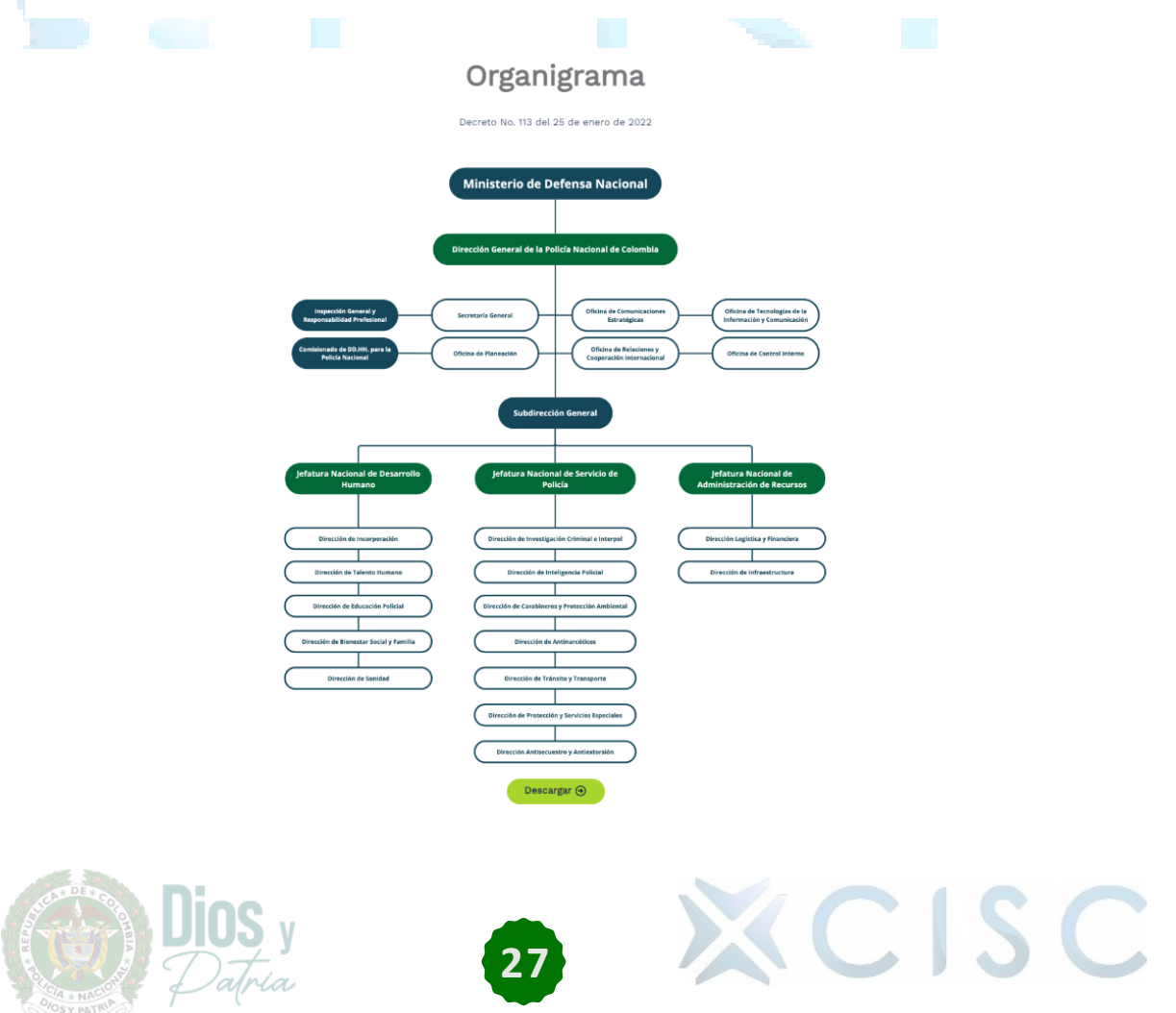

#### 5.3. Museo Histórico:

Al dar clic en "Museo Histórico", redirigirá al usuario a una página donde encontrará el Museo Histórico de la Policía Nacional de Colombia.

Reseña Histórica: Al dar clic en "Reseña Histórica " permite a los usuarios dirigirse a YouTube de la entidad directamente desde el sitio web, se puede visualizar videos seleccionados del museo Histórico del canal de YouTube de la Policía Nacional de Colombia.

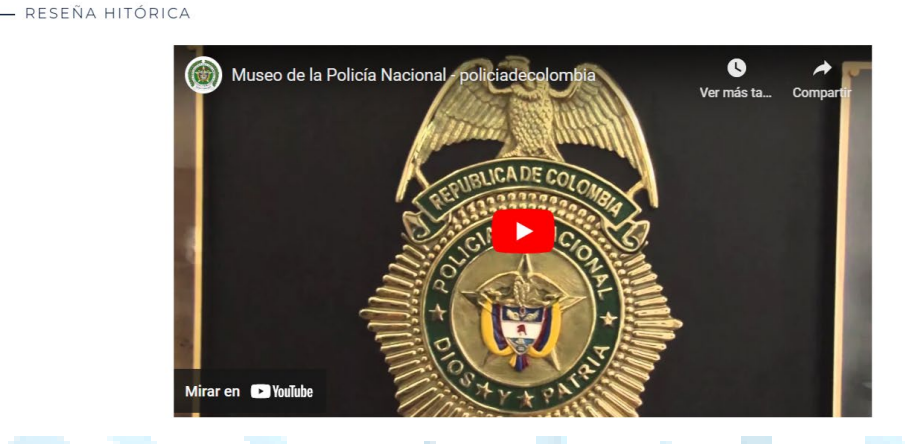

★ Salas de Exposición: Al dar clic en las diferentes salas de exposición el usuario podrá visualizar el diferente contenido referente al museo histórico y visualizar las diferentes salas del museo histórico.

#### Salas de Exposición

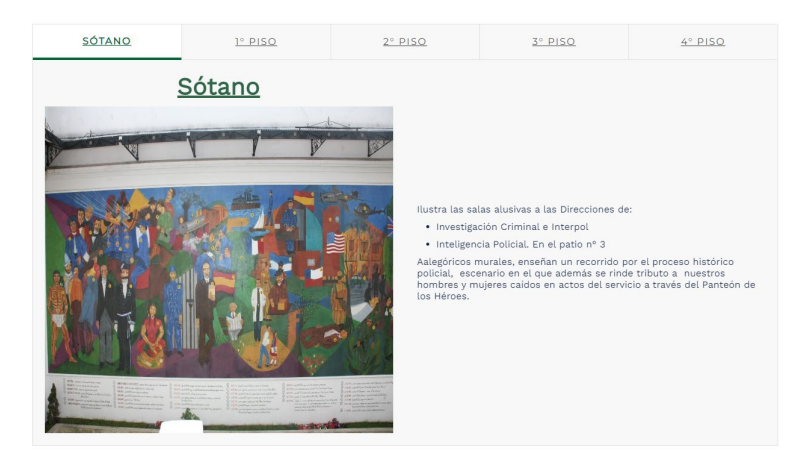

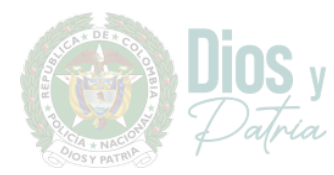

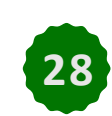

XCISC

 Galería: Una vez dentro de la galería el usuario visualizará una colección de imágenes o vídeos organizados en miniaturas o vistas previas.

El usuario podrá desplazarse hacia arriba o hacia abajo para ver más imágenes, o usa los controles de navegación si están disponibles.

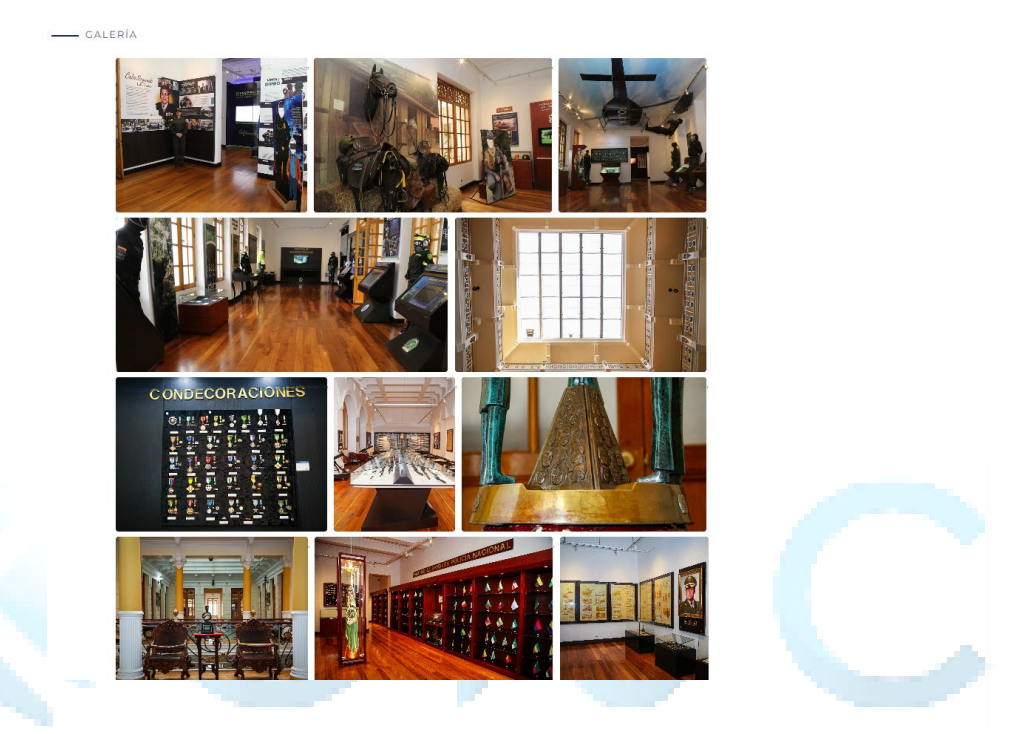

★ Comandante: Seguido, el usuario encontrará la foto, nombre, rango, cargo, saludo y trayectoria del comandante o director encargado de la Dirección.

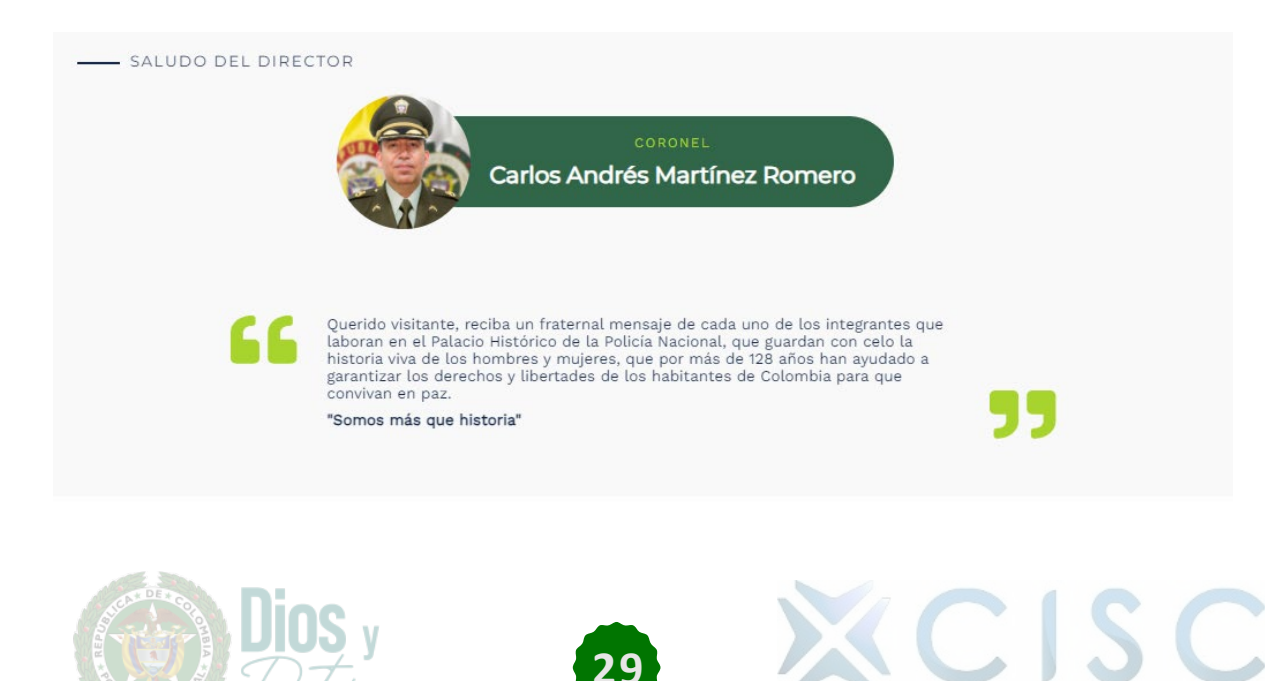

- ★ Horarios y Contacto: En esta sección proporciona a los usuarios una manera fácil y conveniente de comunicarse con el museo, lo que les permite obtener la información que necesitan, resolver problemas o recibir asistencia. Allí se encuentra la siguiente información:
  - Dirección
  - Horario de atención
  - Teléfonos
  - Correo
  - Directorio
  - Mapa de Ubicación

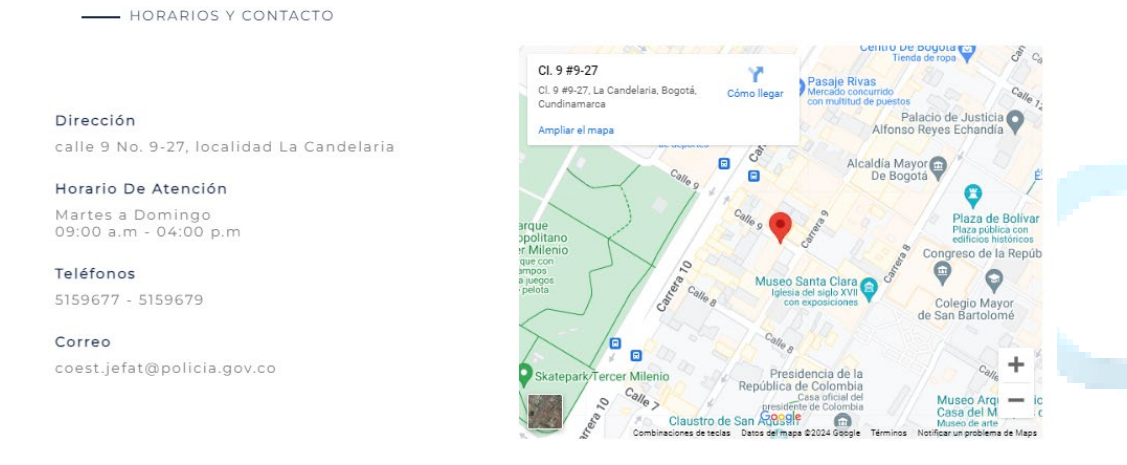

#### 5.4. Publicaciones:

Al dar clic en "Publicaciones", se redirigirá al usuario a una página donde encontrará las Publicaciones Institucionales de la Policía Nacional de Colombia.

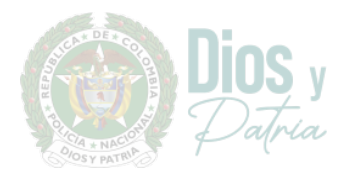

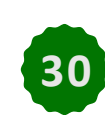

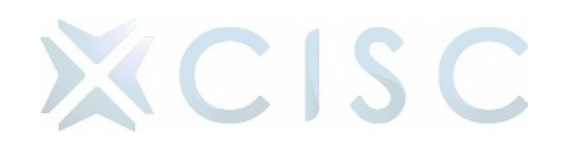

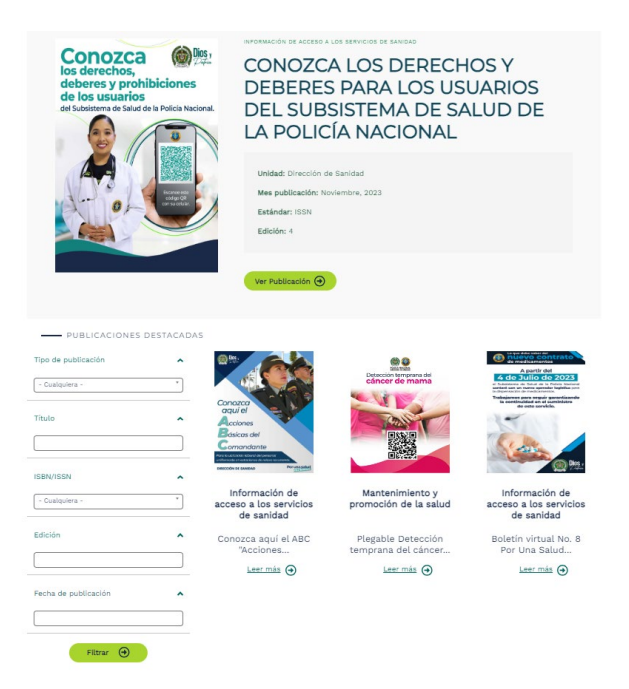

 Última Publicación: El usuario visualizará la última publicación con la foto de la última portada de la publicación e información relacionada como:

- Unidad
- Mes de Publicación
- o Estándar
- Edición

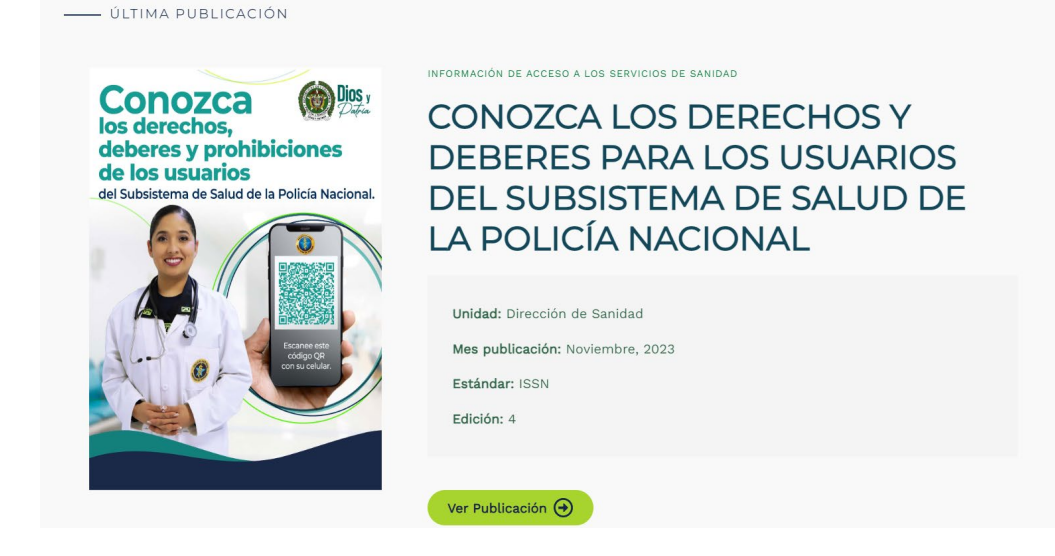

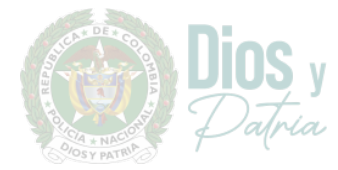

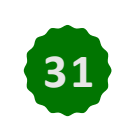

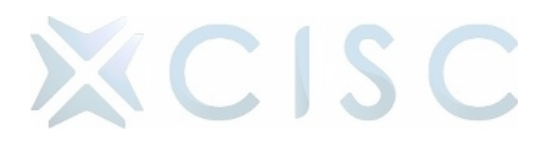

#### ★ Publicaciones Destacadas

El usuario visualizará las publicaciones destacadas de la Policía Nacional de Colombia con la foto de la portada de la publicación e información relacionada como:

- Unidad
- Mes de Publicación
- Estándar
- Edición

|          | Tipo de publicación<br>- Cualquiera - | ~        |                                                                                          | Detección temprana del<br>cáncer de mama  | be determined of the second of the second of |
|----------|---------------------------------------|----------|------------------------------------------------------------------------------------------|-------------------------------------------|----------------------------------------------------------------------------------------------------|
|          | Título                                | <b>^</b> | Conozca<br>aquí el<br>Acciones<br>Básicas del<br>Comandante<br>Preu decisididad di yeyed |                                           | la contracted en et summarb                                                                                                    |
|          | ISBN/ISSN<br>- Cualquiera -           | ~        | Información de<br>acceso a los servicios<br>de sanidad                                   | Mantenimiento y<br>promoción de la salud  | Información de<br>acceso a los servicios<br>de sanidad                                                                                                    |
| 2        | Edición                               | ^        | Conozca aquí el ABC<br>"Acciones                                                         | Plegable Detección<br>temprana del cáncer | Boletín virtual No. 8<br>Por Una Salud                                                                                                    |
| F.,      |                                       |          | Leer más                                                                                 | Leer más 🕣                                | Leer más 🕣                                                                                                    |
| <i>.</i> | Fecha de publicación                  | ^        |                                                                                          |                                           |                                                                                                    |
|          |                                       |          |                                                                                          |                                           |                                                                                                    |
|          | Filtrar 🕣                             |          |                                                                                          |                                           |                                                                                                    |

Allí el usuario también puede filtrar el contenido ya sea por tipo de publicación, edición, fecha de publicación según sea el caso.

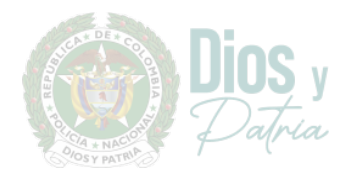

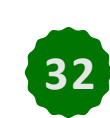

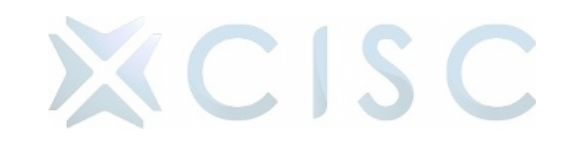

| Tipo de publicación                                                 | ^  |
|---------------------------------------------------------------------|----|
| - Cualquiera -                                                      | *  |
|                                                                     | 7- |
| - Cualquiera -                                                      |    |
| Revista de la Policía Nacional                                      |    |
| Periódico PNC                                                       |    |
| Analectas de doctrina                                               |    |
| Cartilla Proceso de Modernización y<br>Transformación Institucional |    |
| Cuaderno Histórico                                                  | -  |
| Edición                                                             | ^  |
| Fecha de publicación                                                | ^  |
| Filtrar 🕣                                                           |    |

#### 5.5. Noticias:

El usuario visualizará las noticias de la Policía Nacional de Colombia con la foto de la portada de la noticia e información relacionada como:

- Fecha
- Ciudad
- Buscar por palabra Clave

| Buscar por Fecha         |       | RIOHACHA, 9 MARZO, 2024<br>Efectuamos importante operativo contra el microtráfico en<br>personas fueros conturados |
|--------------------------|-------|----------------------------------------------------------------------------------------------------|
| Desde                    |       | En una diligencia de registro y allanamiento llevada a cabo e                                                      |
| Hasta                    |       | rural de la ciudad de Riohacha, la Policia Nacional en un trat<br>Leer más 🏟                                       |
| Ciudad                   | ^     |                                                                                                    |
| - Cualquiara             |       | BARRANQUILLA, 9 MARZO, 2024<br>Gracias a labores investigativas se desarticula banda delincu                       |
| - cualquieta -           |       | <b>del Golfo'</b><br>Unidades adscritas a la seccional de investigación criminal e                                 |
| Buscar por palabra clave |       | de la Policía Nacional, lograron la captura de cinco personas                                                      |
|                          |       |                                                                                                    |
|                          |       | TAMINANGO, 9 MARZO, 2024<br>Presuntos responsables de almacenar contrabando fueron o                               |
| Filtrar 🔿                | - AGA | En un trabajo articulado realizado por las autoridades en las                                                      |
|                          |       | horas, fueron capturados alias "Alkaselzer" y "Maruja                                                              |

Allí el usuario también puede filtrar el contenido ya sea por tipo de buscar por fecha, ciudad, buscar por palabra clave según sea el caso.

| Buscar por Fecha         | ^ |
|--------------------------|---|
| Desde                    |   |
| Hasta                    |   |
| Ciudad                   | ^ |
| - Cualquiera -           |   |
| Buscar por palabra clave | ^ |
|                          |   |
| Filtrar                  |   |

#### 6. Unidades

Al hacer clic en "Unidades", los usuarios pueden acceder a una sección que proporciona información detallada sobre las diferentes unidades, departamentos y direcciones que componen la institución; está diseñada para ofrecer una visión general de la estructura organizativa de la institución y las funciones específicas de cada unidad.

#### 6.1. Direcciones:

Al dar clic en las direcciones podemos observar los siguientes contenidos:

Miga de pan: Funciona como una herramienta de navegación útil y práctica que mejora la usabilidad del sitio web para proporcionar una guía clara y fácil de seguir para los usuarios mientras exploran el contenido

Inicio > Jefatura Nacional de Desarrollo Humano > Dirección de Bienestar Social y Familia

 ★ Título: En la parte superior de la página se encuentra el título de la página en la que el usuario se encuentra permitiendo identificar y diferenciar cada una de las direcciones.

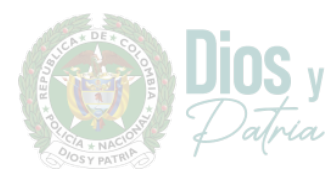

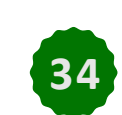

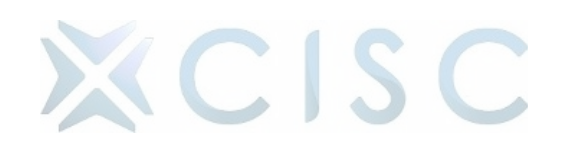

## Dirección de Bienestar Social y Familia

★ Banner Principal: Seguido del título, el usuario encontrará el banner principal de la dirección tipo carrusel, donde se visualiza la información principal y de interés de la Dirección en la que se encuentra.

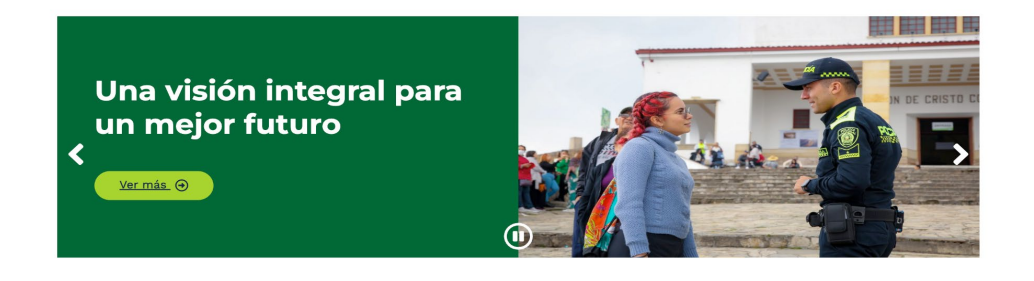

 Comandante: Seguido del banner, el usuario encontrará la foto, nombre, rango, cargo, saludo y trayectoria del comandante o director encargado de la Dirección.

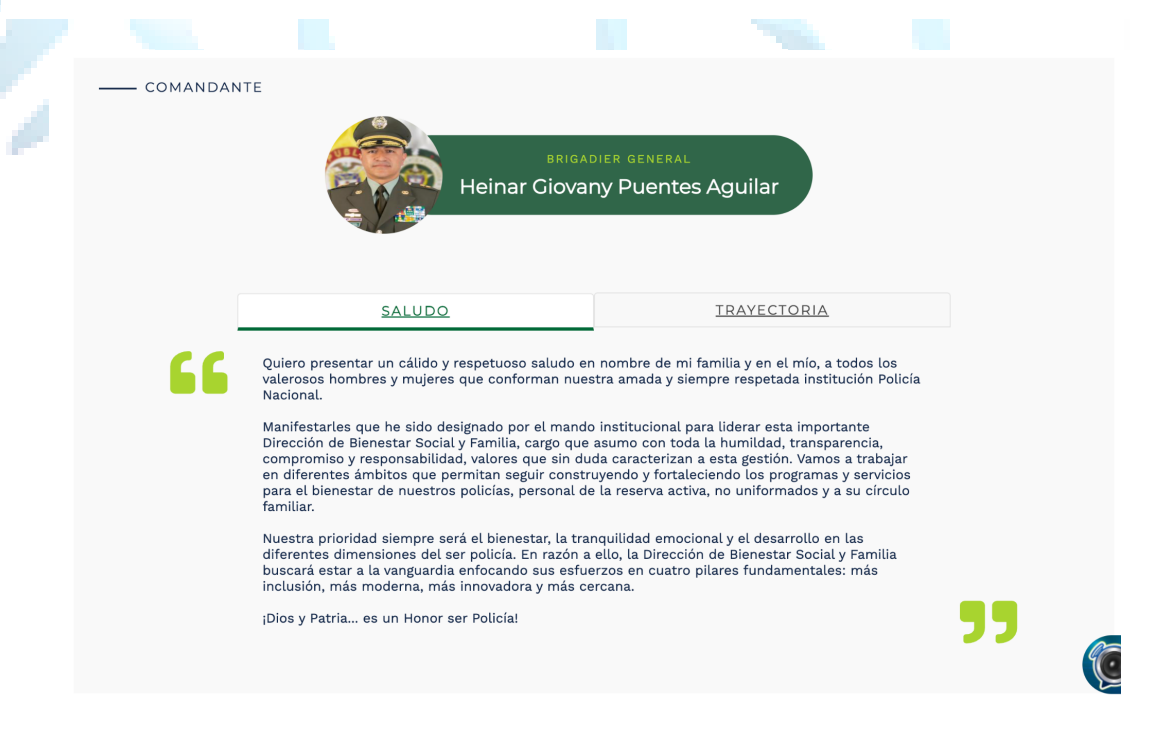

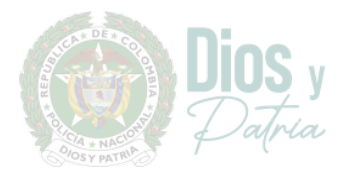

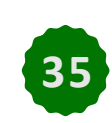

XCISC

 Misión y Organigrama: El usuario encontrará unos tabs con la misión de la dirección y adicional la estructura organizacional correspondiente al mismo.

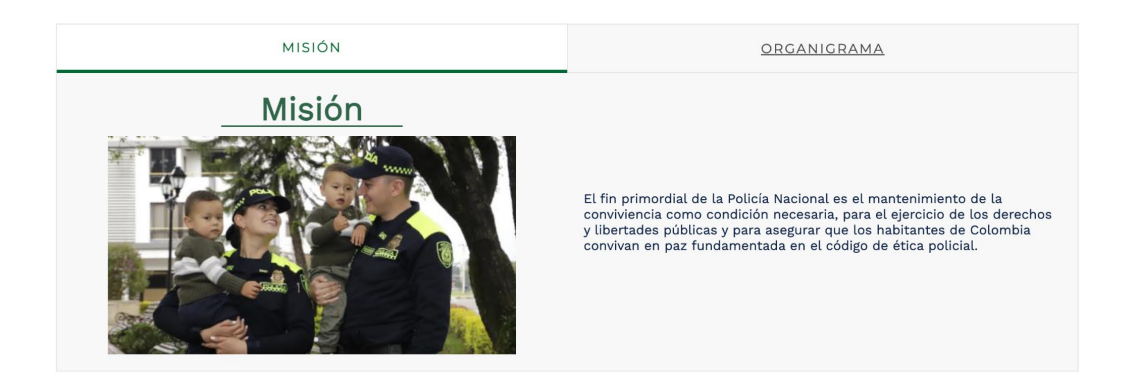

Documentación: En esta sección los usuarios pueden acceder a una amplia variedad de documentos y recursos relevantes proporcionados por la Dirección. Garantizando a los usuarios acceso a una amplia gama de recursos que les permiten comprender mejor el trabajo, las políticas y los servicios ofrecidos por la Dirección promoviendo la transparencia, la participación y el acceso a la información.

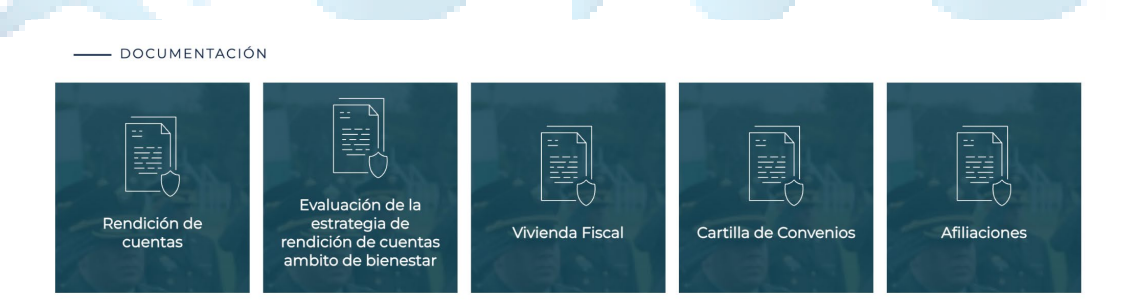

★ Actividades Principales: En esta sección los usuarios pueden ver las noticias y actualizaciones relevantes relacionadas con la Dirección.

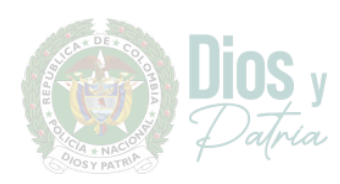

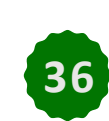

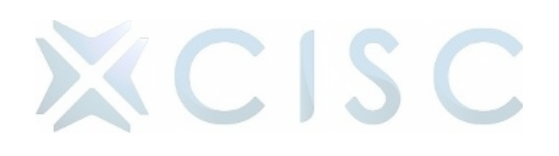

#### ----- ACTIVIDADES PRINCIPALES

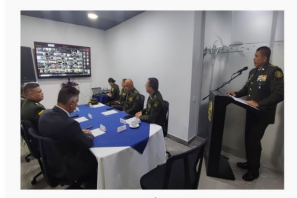

DISTRITO CAPITAL, BOGOTÁ, 2 AGOSTO, 2023 "En la jugada por tu bienestar" Leer más

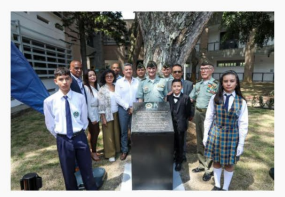

VALLE DEL CAUCA, CALI, 24 OCTUBRE, 2023 Se renueva el colegio de la Policía en Cali Leer más 🕢

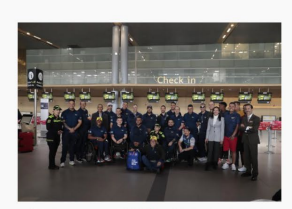

DISTRITO CAPITAL, BOGOTÁ, 7 SEPTIEMBRE, 2023 Héroes por vocación participarán en los juegos Invictus 2023 Leer más

★ Redes Sociales: Se encuentra el bloque de redes sociales en el cual se podrá evidenciar los últimos posts de la red social Facebook y en la parte inferior los botones que redirigen al usuario a las demás redes sociales (YouTube, TikTok, X, Instagram, Spotify, LinkedIn, Flickr) de la Dirección.

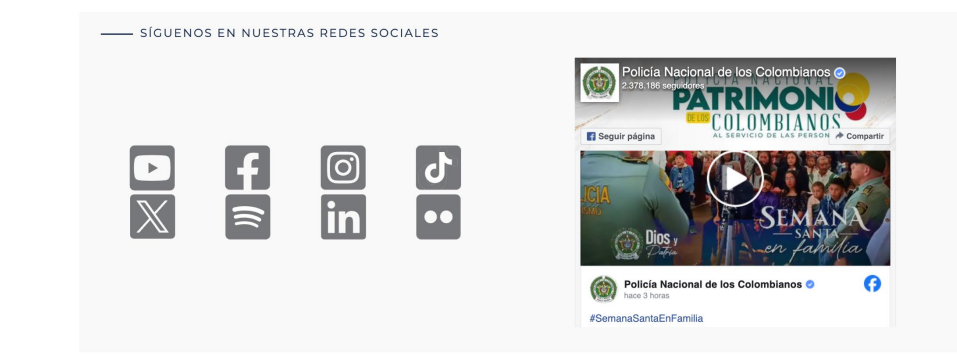

- ★ Contáctenos: En esta sección proporciona a los usuarios una manera fácil y conveniente de comunicarse con la Dirección, lo que les permite obtener la información que necesitan, resolver problemas o recibir asistencia. Allí se encuentra la siguiente información:
  - Dirección
  - Horario de atención
  - Teléfonos
  - Correo
  - Directorio
  - Mapa de Ubicación

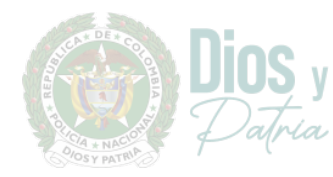

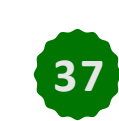

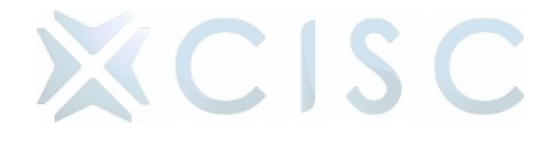

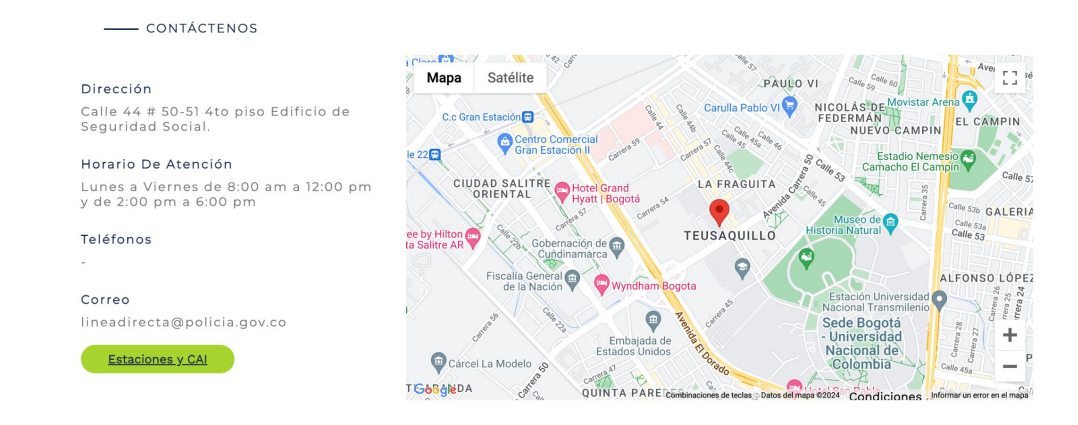

 Enlaces de Interés: En esta sección proporciona a los usuarios acceso a información o servicios complementarios y enriquecer su experiencia, relacionada con la Dirección.

|    |    |         | ENLAC | ES DE I | NTERÉS        |                |        |               |         |           |        |      |
|----|----|---------|-------|---------|---------------|----------------|--------|---------------|---------|-----------|--------|------|
|    |    |         |       | • Re    | servas Centro | s Vacacionales |        | • Web Escolar | • A     | poyo Ecor | nómico |      |
| J  |    | 6.2.    | Gr    | upos    | ; Especi      | alizados:      |        |               | 2       |           |        |      |
| 41 | da | ar clic | en    | los     | grupos        | especial       | izados | podemos       | observa | r los     | siguie | ntes |

Al dar clic en los grupos especializados podemos observar los siguient contenidos:

Miga de pan: Funciona como una herramienta de navegación útil y práctica que mejora la usabilidad del sitio web para proporcionar una guía clara y fácil de seguir para los usuarios mientras exploran el contenido.

Inicio > Jefatura Nacional del Servicio de Policía > Dirección de Investigación Criminal e Interpol > Observatorio del Delito

★ Título: En la parte superior de la página se encuentra el título de la página en la que el usuario se encuentra permitiendo identificar y diferenciar cada uno de los Grupos Especializados.

Observatorio del Delito

CISC

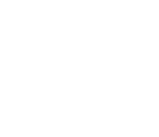

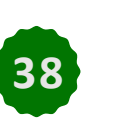

Banner Principal: Seguido del título, el usuario encontrará el banner principal del Grupo Especializado tipo carrusel, donde se visualiza la información principal y de interés del Grupo Especializado en el que se encuentra.

Una visión integral para un mejor futuro

<u>Ver más</u> 🔿

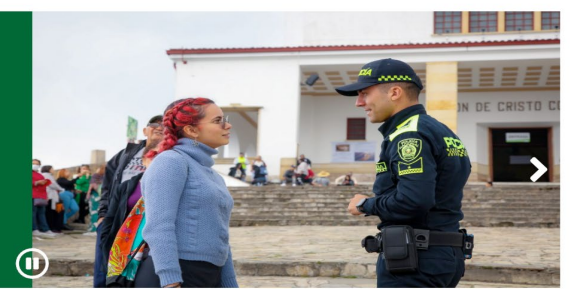

★ Quienes Somos, Objetivo, Funciones y Reseña Histórica: El usuario encontrará unos tabs en los cuales pueden acceder a información fundamental sobre el Grupo Especializado. Cada una de estas secciones ofrece detalles clave que permiten a los usuarios comprender mejor la naturaleza, propósito y trayectoria de la organización.

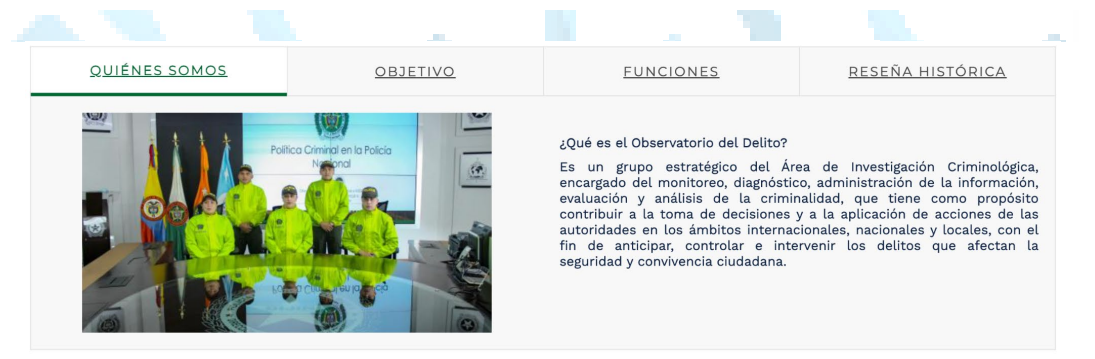

 Institución: En esta sección los usuarios pueden acceder a una amplia variedad de documentos y recursos relevantes proporcionados por el Grupo Especializado.

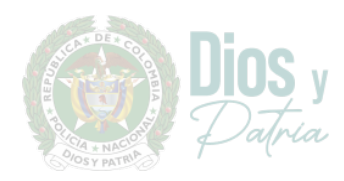

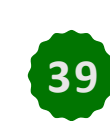

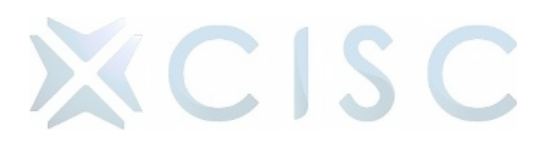

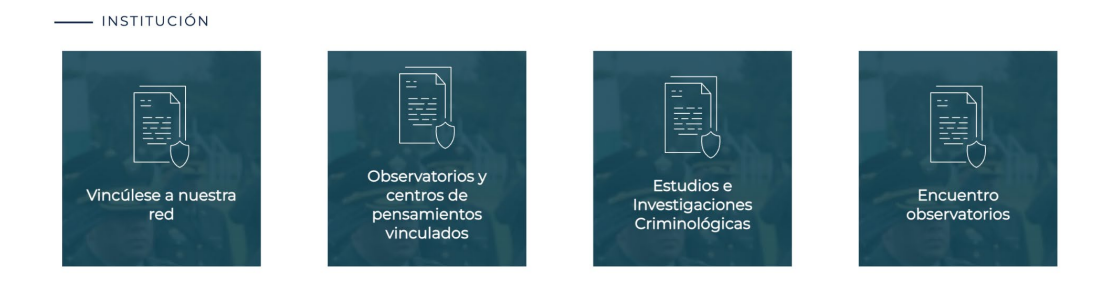

★ Actividades Principales: En esta sección los usuarios pueden ver las noticias y actualizaciones relevantes relacionadas con la Dirección.

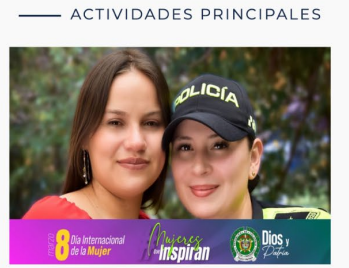

DISTRITO CAPITAL, BOGOTÁ, B MARZO, 2024 Emotiva sorpresa de la Policía Nacional para las mujeres en Transmilenio Leer más

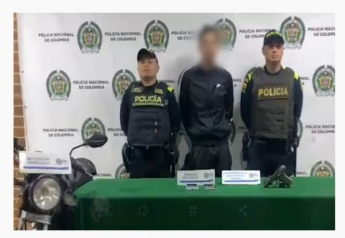

DISTRITO CAPITAL, BOGOTÁ, 8 MARZO, 2024 Hurtaba en su motocicleta, ahora está tras las rejas Leer más

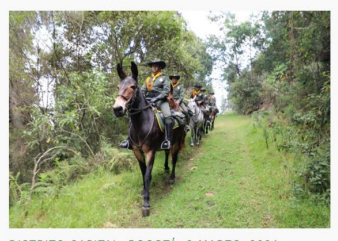

DISTRITO CAPITAL, BOGOTÁ, 8 MARZO, 2024 Despliegue especial de Carabineros en los cerros orientales de Bogotá D.C. Leer más

XCISC

Redes Sociales: Se encuentra el bloque de redes sociales en el cual se podrá evidenciar los últimos posts de la red social Facebook y en la parte inferior los botones que redirigen al usuario a las demás redes sociales (YouTube, TikTok, X, Instagram, Spotify, LinkedIn, Flickr) de la Dirección.

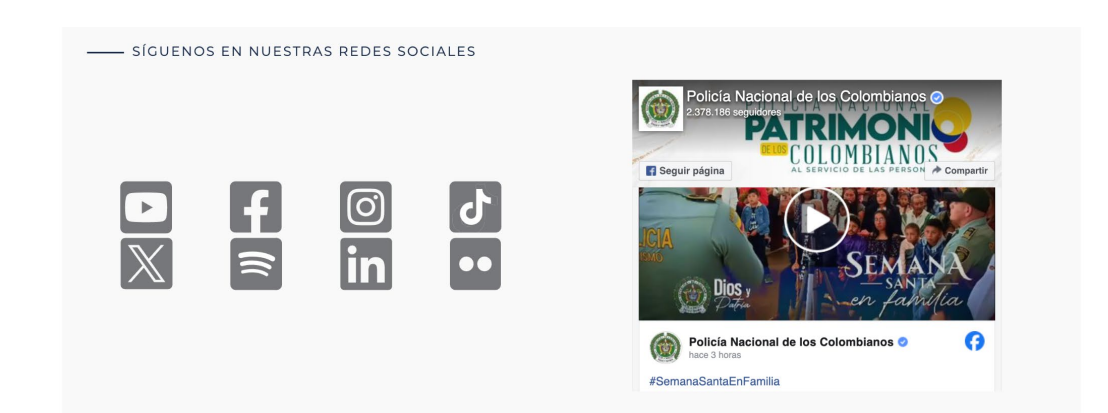

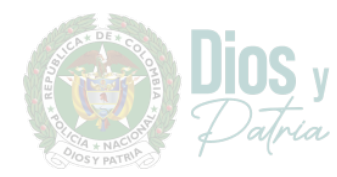

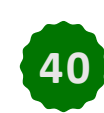

- ★ Contáctenos: En esta sección proporciona a los usuarios una manera fácil y conveniente de comunicarse con la Dirección, lo que les permite obtener la información que necesitan, resolver problemas o recibir asistencia. Allí se encuentra la siguiente información:
  - Dirección
  - Horario de atención
  - Teléfonos
  - Correo
  - Directorio
  - Mapa de Ubicación

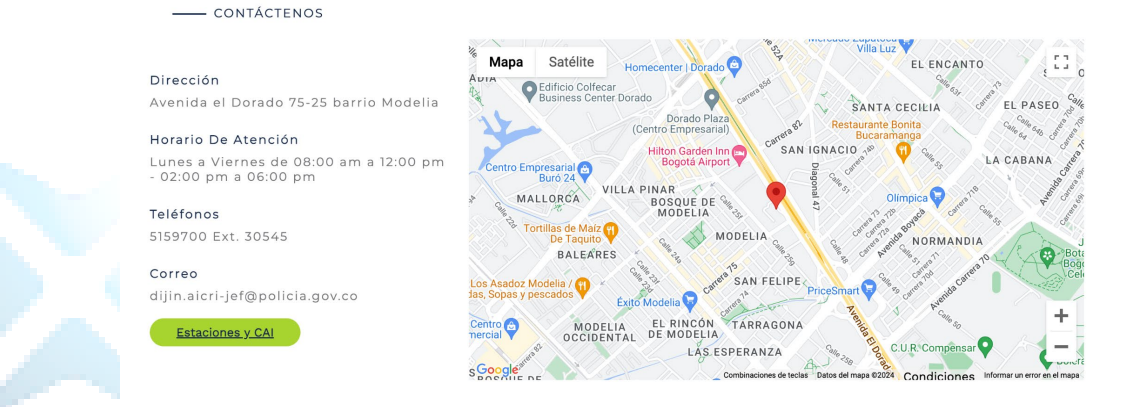

 Enlaces de Interés: En esta sección proporciona a los usuarios acceso a información o servicios complementarios y enriquecer su experiencia, relacionada con la Dirección.

| ENLACES DE INTERÉS                          |                                              |                         |
|---------------------------------------------|----------------------------------------------|-------------------------|
| • Estudios e Investigaciones Criminológicas | • Grupo Información de Criminalidad (GICRI). | • Estudio Criminológia. |

#### 6.3. Escuelas:

Al dar clic en las Escuelas podemos observar los siguientes contenidos:

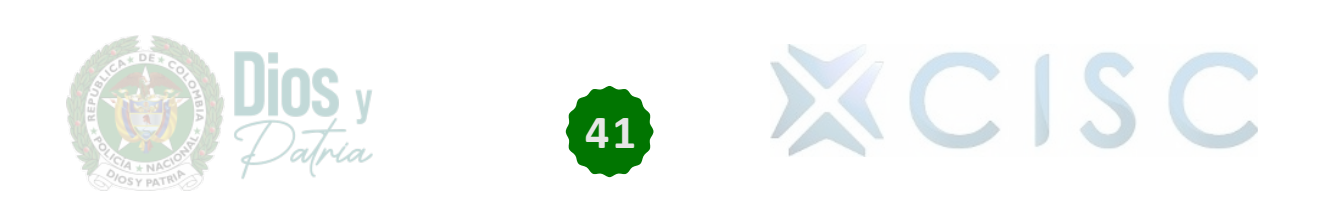

Miga de pan: Funciona como una herramienta de navegación útil y práctica que mejora la usabilidad del sitio web para proporcionar una guía clara y fácil de seguir para los usuarios mientras exploran el contenido.

Inicio > Jefatura Nacional de Desarrollo Humano > Dirección de Educación Policial > Escuela de Cadetes General Santander (ECSAN)

 ★ Título: En la parte superior de la página se encuentra el título de la página en la que el usuario se encuentra permitiendo identificar y diferenciar cada una de las Escuelas.

## Escuela de Cadetes General Santander (ECSAN)

★ Banner Principal: Seguido del título, el usuario encontrará el banner principal de las Escuelas tipo carrusel, donde se visualiza la información principal y de interés de la Escuela en la que se encuentra.

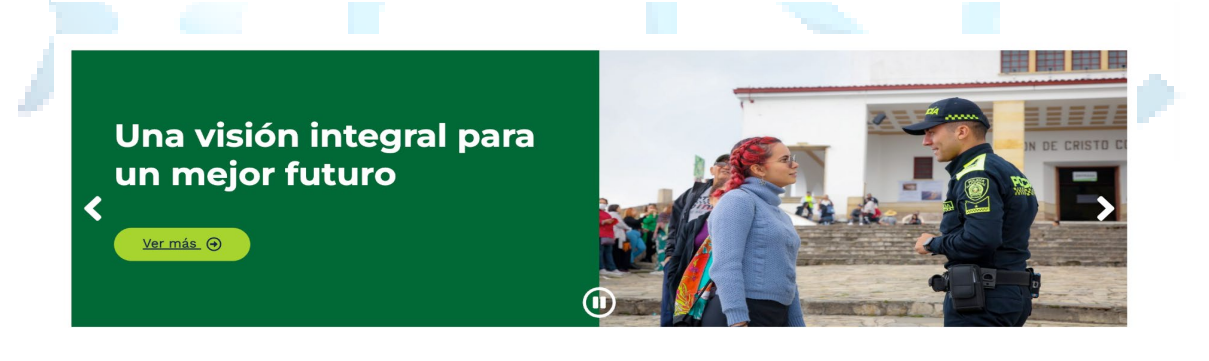

 Comandante: Seguido del banner, el usuario encontrará la foto, nombre, rango, cargo, saludo y trayectoria del comandante o director encargado de la Escuela.

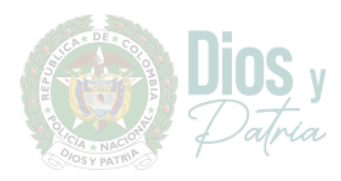

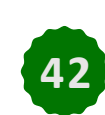

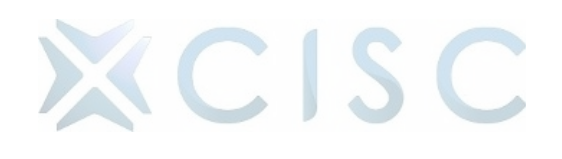

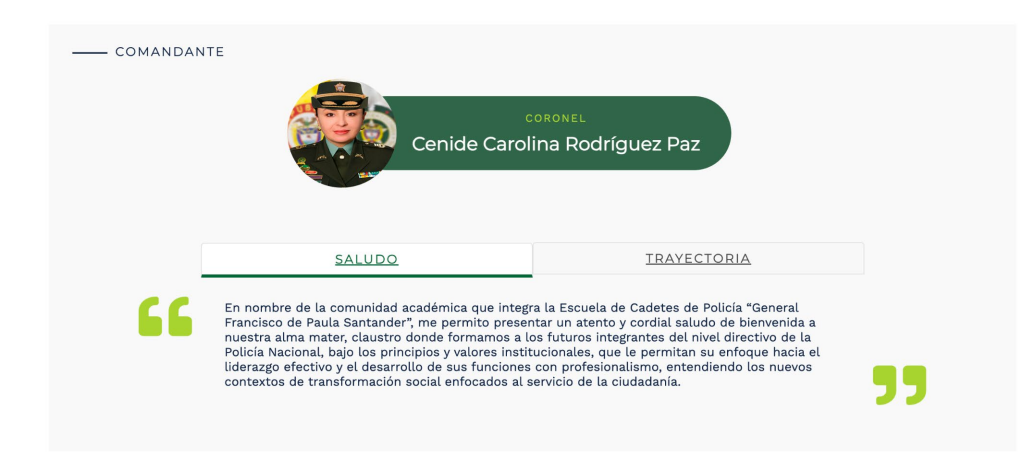

 Misión, Organigrama y Reseña Histórica: El usuario encontrará unos tabs con la misión de la dirección, adicional la estructura organizacional y el video institucional.

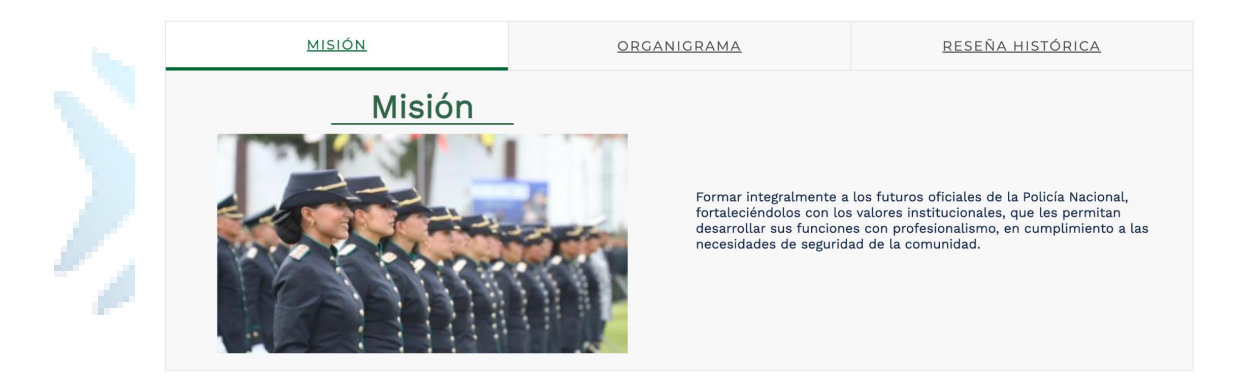

★ Símbolos: En esta sección diseñada como tipo de acordeón, los usuarios pueden obtener información detallada sobre los distintivos visuales y simbólicos que representan a la entidad, lo que les permite comprender mejor su identidad visual y sus valores fundamentales. Allí el usuario encontrará información relacionada al Escudo, Bandera e Himno.

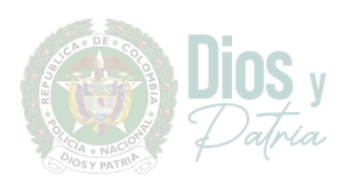

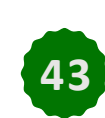

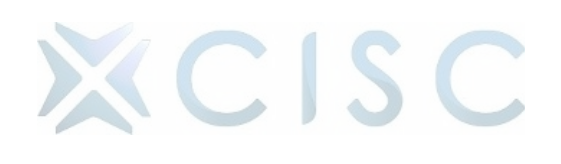

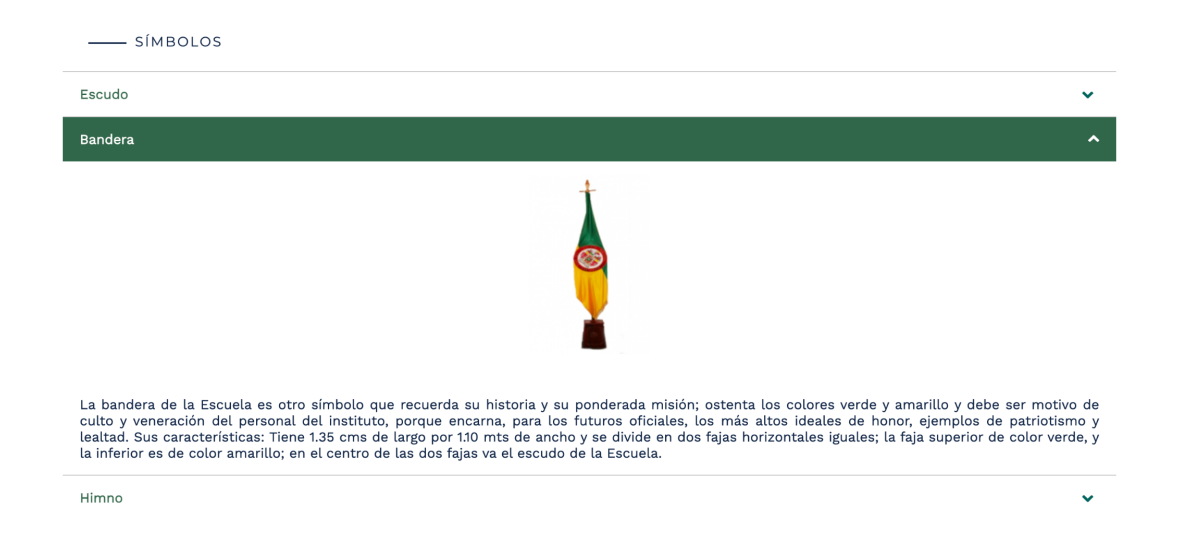

 Programas Académicos: Los usuarios pueden acceder a una sección dedicada a la presentación de información detallada sobre los programas de estudio disponibles de las diversas escuelas ofrecidas por la institución.

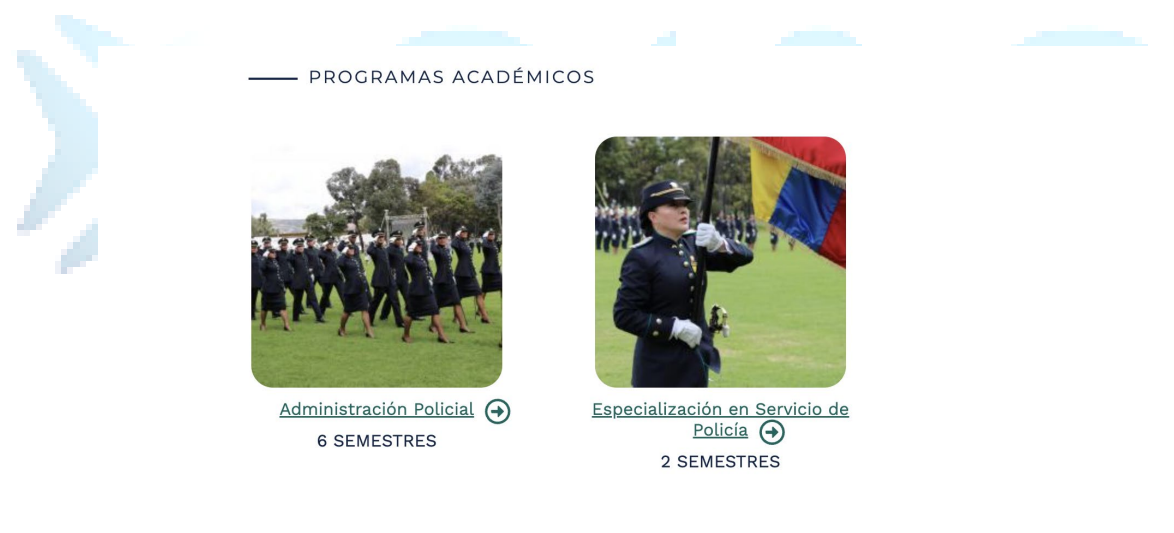

★ La Academia: Los usuarios pueden acceder a una sección dedicada a la información de la Escuela, como lo es: Bienestar Universitario, Investigación, Educación Continuada y Biblioteca permitiendo tener una visión completa de las oportunidades educativas ofrecidas por la entidad, lo que les permite tomar decisiones informadas sobre su futuro académico y profesional.

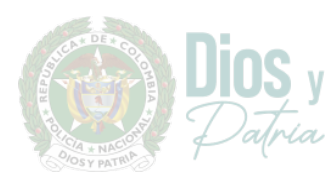

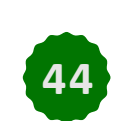

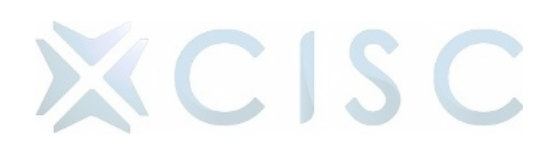

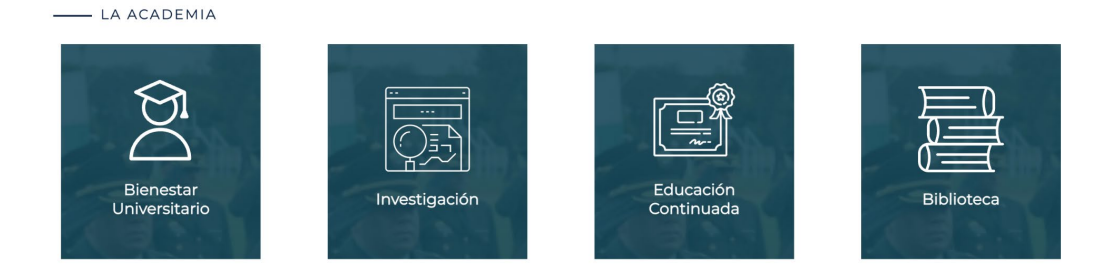

★ Actividades Principales: En esta sección los usuarios pueden ver las noticias y actualizaciones relevantes relacionadas con la Escuela.

\_\_\_\_ ACTIVIDADES PRINCIPALES

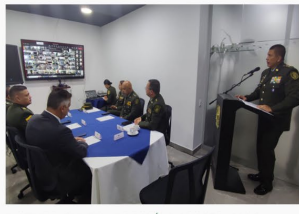

DISTRITO CAPITAL, BOGOTÁ, 2 AGOSTO, 2023 "En la jugada por tu bienestar" Leer más 🔶

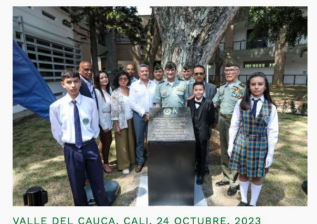

Se renueva el colegio de la Policía en Cali Leer más 🔿

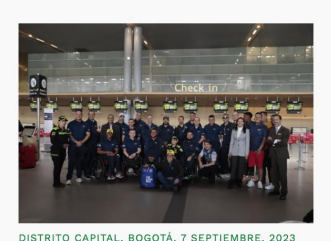

DISTRITO CAPITAL, BOGOTA, 7 SEPTIEMBRE, 2023 Héroes por vocación participarán en los juegos Invictus 2023 Leer más

Redes Sociales: Se encuentra el bloque de redes sociales en el cual se podrá evidenciar los últimos posts de la red social Facebook y en la parte inferior los botones que redirigen al usuario a las demás redes sociales (YouTube, TikTok, X, Instagram, Spotify, LinkedIn, Flickr) de la Escuela.

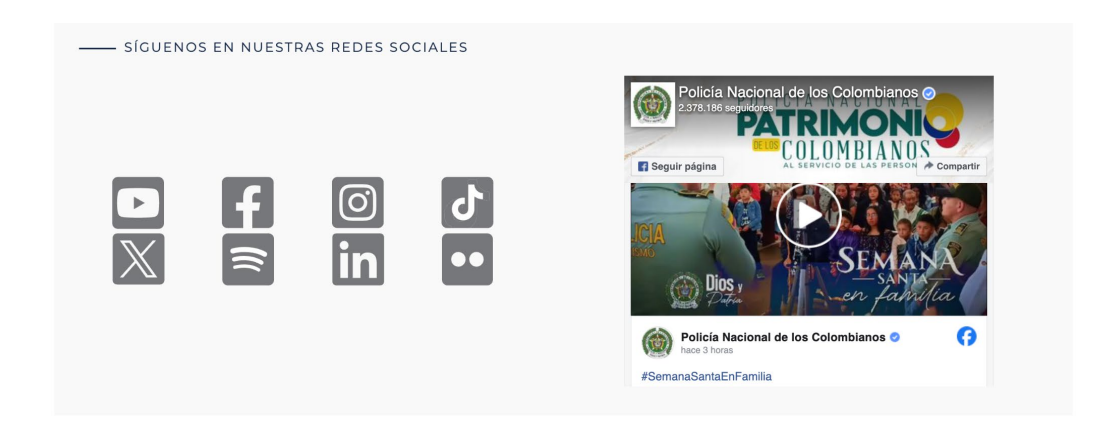

 Contáctenos: En esta sección proporciona a los usuarios una manera fácil y conveniente de comunicarse con la Escuela, lo que les permite obtener

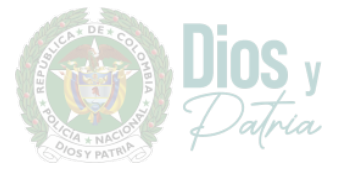

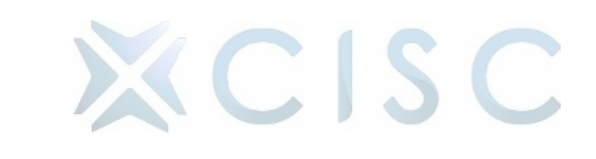

la información que necesitan, resolver problemas o recibir asistencia. Allí se encuentra la siguiente información:

- o Dirección
- Horario de atención
- Teléfonos
- Correo
- Directorio
- Mapa de Ubicación

| CONTÁCTENOS                                                             |                                                                                                    |
|-------------------------------------------------------------------------|----------------------------------------------------------------------------------------------------|
| Dirección<br>Calle 44 # 50-51 4to piso Edificio de<br>Seguridad Social. | Mapa Satélite Ce Gran Estacion Comercial Carula Pablo VI Sector Ampin EL CAMPIN                                                                                                    |
| Horario De Atención                                                     | le 22 C Gran Estación II Carren Estadio Nemesio Carren Estadio Nemesio Carren Estadio Nemesio Carren Carren Estadio Nemesio Carren El Carren De Carren Carren Carre |
| Lunes a Viernes de 8:00 am a 12:00 pm<br>y de 2:00 pm a 6:00 pm         | CIUDAD SALITRE Hotel Grand<br>ORIENTAL Hydril IBogotá ski<br>spol drama ski bogotá ski kaji kaji kaji kaji kaji kaji kaji ka                                                                                                    |
| Teléfonos                                                               | ee by Hilton Calle 53<br>ta Salitre AR                                                                                                    |
|                                                                         | Fiscalia General                                                                                                    |
| Correo                                                                  | de la Nacion V Wyndnameogota                                                                                                    |
| lineadirecta@policia.gov.co                                             | Sede Bogotá                                                                                                    |
| Estaciones y CAI                                                        | Carcel La Modelo Carcel La Modelo Carcel |
|                                                                         | Condiciones "Informar un enter en al mapa"                                                                                                    |

#### 6.4. Metropolitanas y Departamentales:

Al dar clic en las direcciones podemos observar los siguientes contenidos:

★ Miga de pan: Funciona como una herramienta de navegación útil y práctica que mejora la usabilidad del sitio web para proporcionar una guía clara y fácil de seguir para los usuarios mientras exploran el contenido.

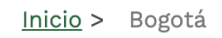

 Título: En la parte superior de la página se encuentra el título de la página en la que el usuario se encuentra permitiendo identificar y diferenciar cada una de las direcciones.

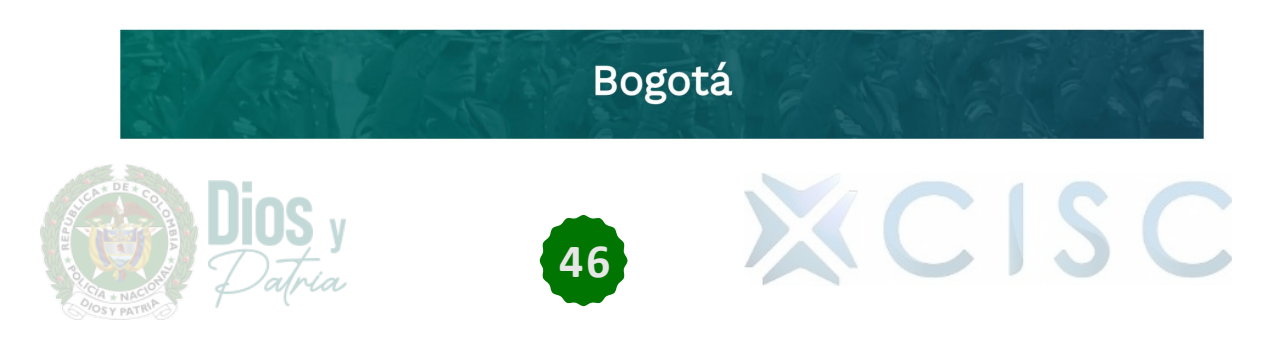

★ Banner Principal: Seguido del título, el usuario encontrará el banner principal de la dirección tipo carrusel, donde se visualiza la información principal y de interés de la Dirección en la que se encuentra.

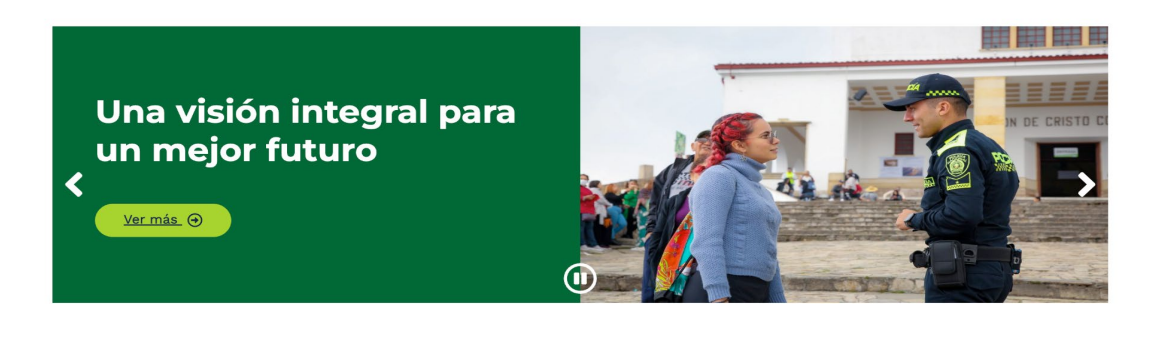

 Comandante: Seguido del banner, el usuario encontrará la foto, nombre, rango, cargo, saludo y trayectoria del comandante o director encargado de la Dirección.

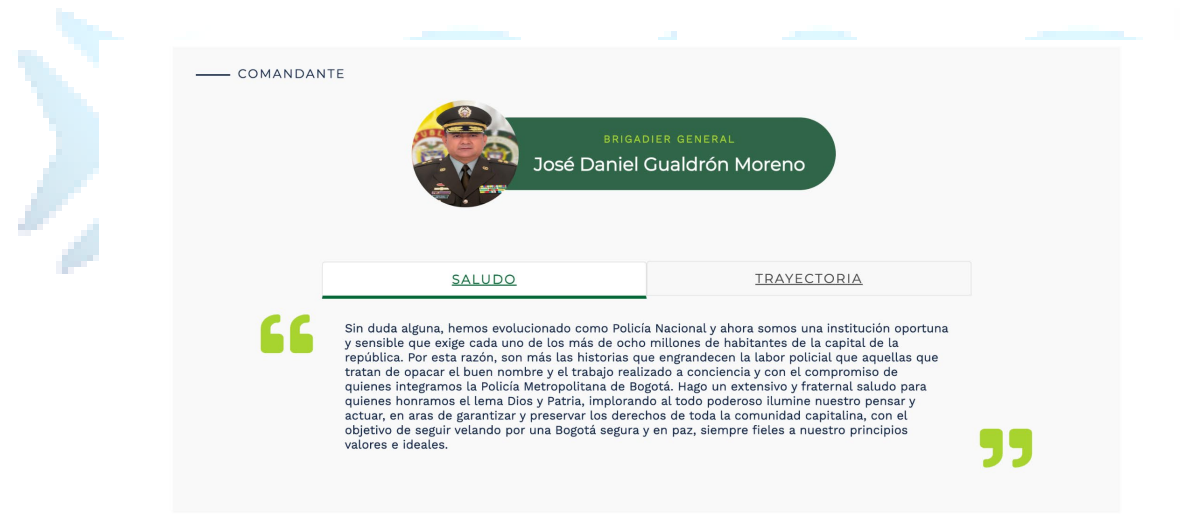

 Organigrama: El usuario encontrará unos tabs con la misión de la dirección y adicional la estructura organizacional correspondiente al mismo.

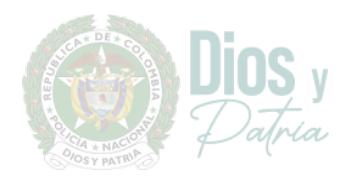

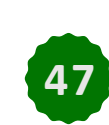

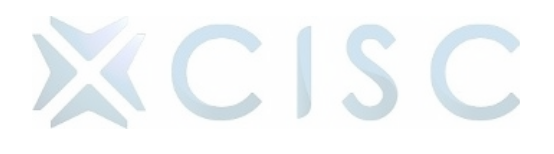

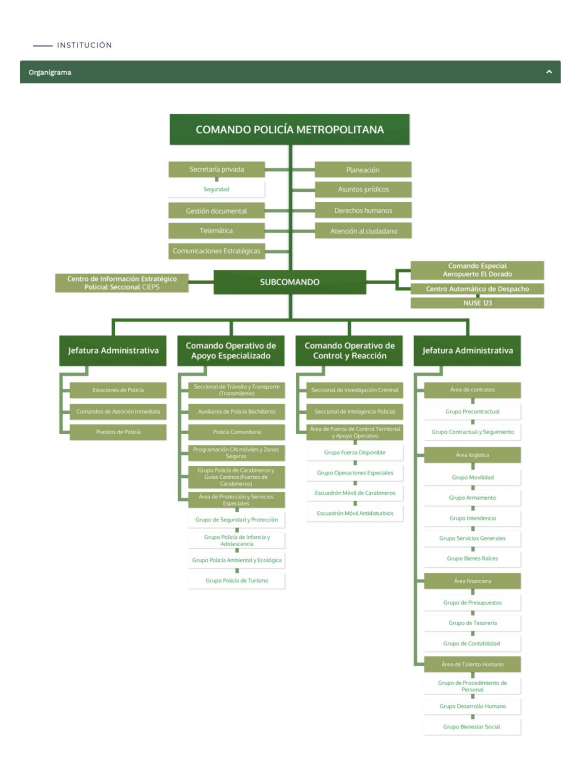

Documentación: En esta sección los usuarios pueden acceder a una amplia variedad de documentos y recursos relevantes proporcionados por la Dirección. Garantizando a los usuarios acceso a una amplia gama de recursos que les permiten comprender mejor el trabajo, las políticas y los servicios ofrecidos por la Dirección promoviendo la transparencia, la participación y el acceso a la información.

— DOCUMENTACIÓN

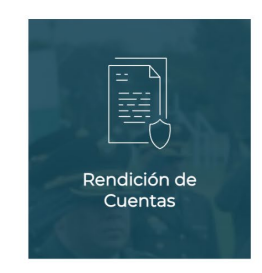

★ Actividades Principales: En esta sección los usuarios pueden ver las noticias y actualizaciones relevantes relacionadas con la Dirección.

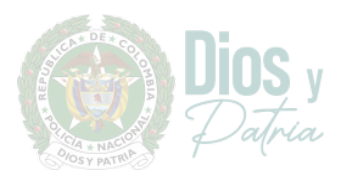

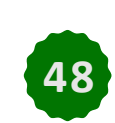

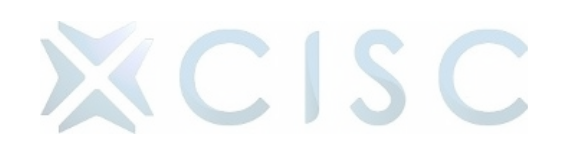

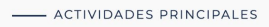

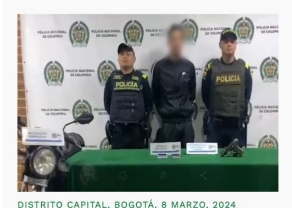

Hurtaba en su motocicleta, ahora está tras las rejas

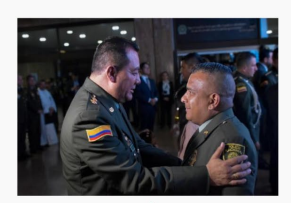

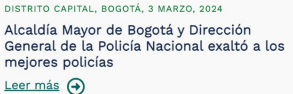

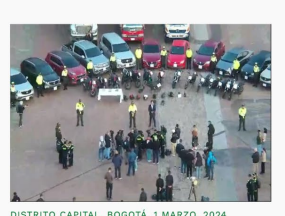

Contundentes resultados contra el hurto de vehículos y tráfico ilegal de autopartes Leer más ↔

Redes Sociales: Se encuentra el bloque de redes sociales en el cual se podrá evidenciar los últimos posts de la red social Facebook y en la parte inferior los botones que redirigen al usuario a las demás redes sociales (YouTube, TikTok, X, Instagram, Spotify, LinkedIn, Flickr) de la Dirección.

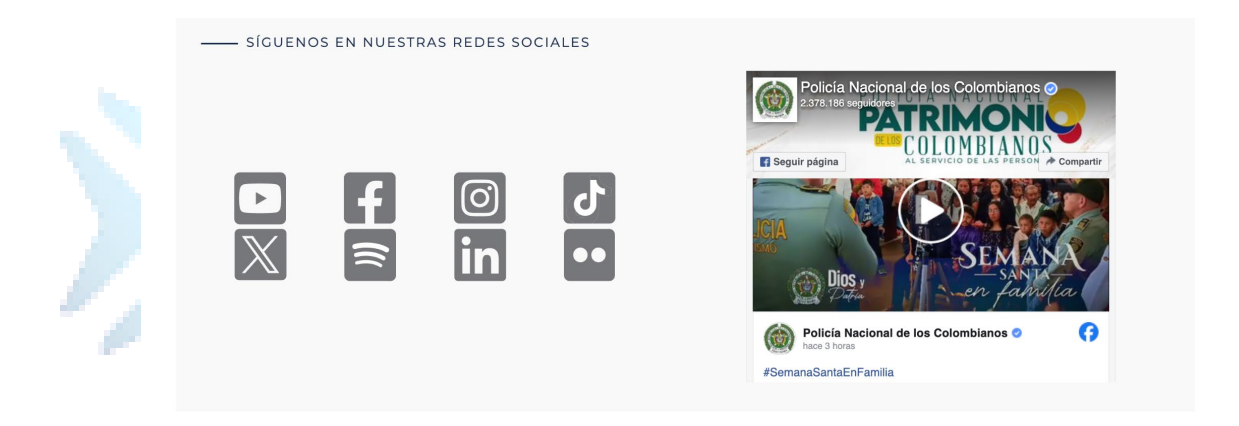

- ★ Contáctenos: En esta sección proporciona a los usuarios una manera fácil y conveniente de comunicarse con la Dirección, lo que les permite obtener la información que necesitan, resolver problemas o recibir asistencia. Allí se encuentra la siguiente información:
  - o Dirección
  - Horario de atención
  - Teléfonos
  - Correo
  - Directorio
  - Mapa de Ubicación

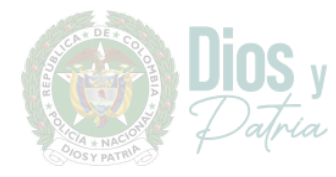

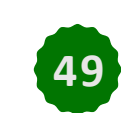

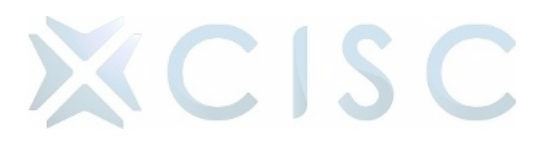

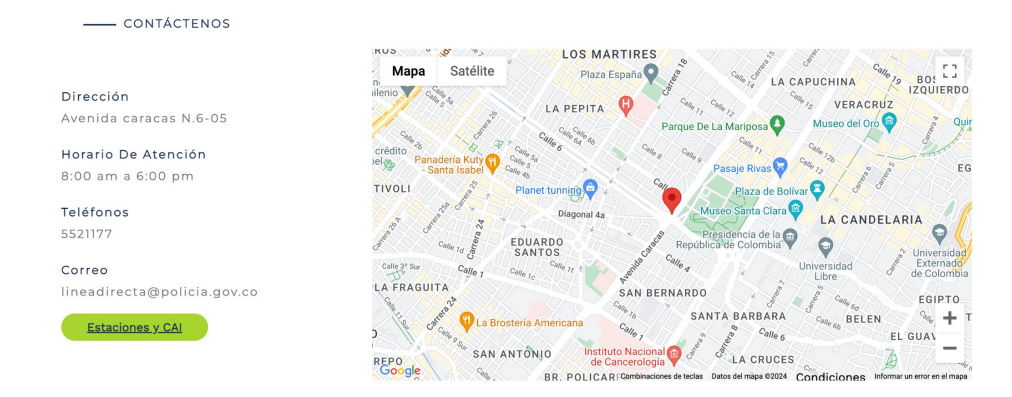

#### 7. Miembros de la Institución, Pensionados y Familia

Al hacer clic en "Miembros de la Institución, Pensionados y Familia", los usuarios pueden acceder a la información relevante sobre los diferentes grupos de personas asociadas con la institución, incluyendo a sus miembros activos, pensionados y sus familias. Esta sección está diseñada para atender las necesidades específicas de cada grupo y facilitar el acceso a recursos y servicios relevantes.

#### 7.1. Personal Activo:

Al hacer clic en "Personal Activo", los usuarios pueden acceder a una sección dedicada a proporcionar información sobre el personal que trabaja actualmente en la institución.

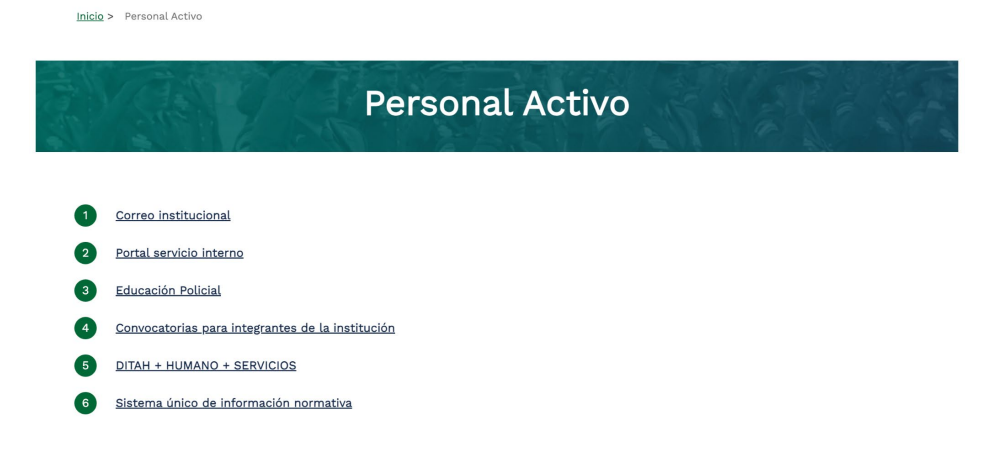

#### 7.2. Pensionados:

Al hacer clic en "Pensionados", los usuarios pueden acceder a información relevante para las personas que se encuentran en condición de jubilados o

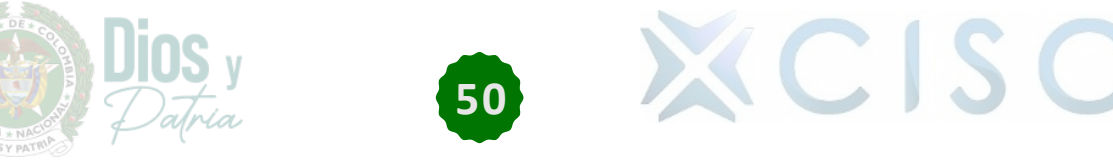

pensionados de la institución. Los usuarios pueden acceder a recursos y servicios, lo que les permite gestionar su situación de manera eficiente y aprovechar al máximo los beneficios disponibles.

| Inicio > | > Pensionados                                                                       |
|----------|-------------------------------------------------------------------------------------|
|          | Pensionados                                                                         |
|          | Nueva pestaña                                                                       |
| 1        | Portal Servicios para Pensionados                                                   |
| 2        | Pensionados y familias                                                              |
| 3        | Actualización datos personales plan vacunación COVID 19, reserva activa Pensionados |
|          |                                                                                     |

#### 7.3. Familias:

Al hacer clic en "Familias", los usuarios pueden acceder a una sección dedicada a proporcionar información y recursos específicamente dirigidos a las familias relacionadas con la institución. Los usuarios pueden acceder a una amplia gama de recursos y servicios diseñados para apoyar su bienestar y desarrollo integral, fortaleciendo así los lazos familiares y promoviendo un entorno saludable y feliz para todos sus miembros.

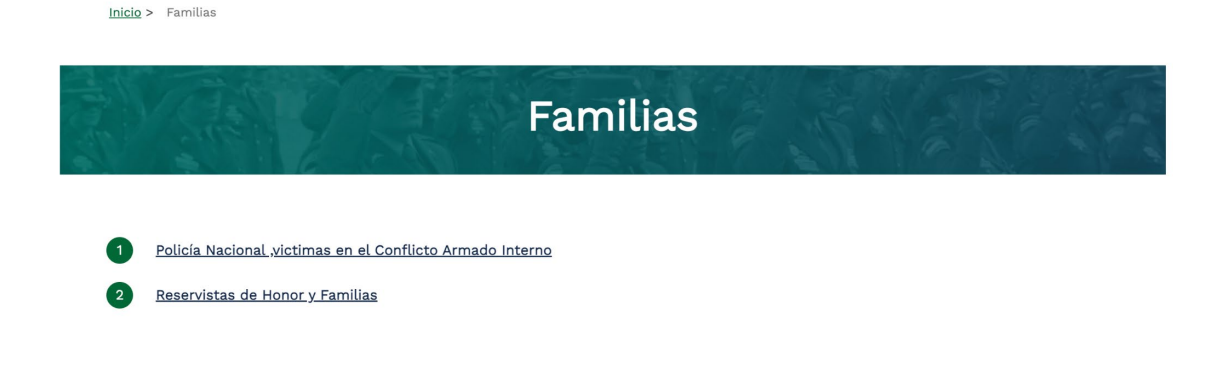

#### 7.4. Asociación y Obras Sociales:

Al dar clic en el "Asociación y Obras Sociales", redirigirá al usuario la página externa https://www.obrassocialespolicia.org/

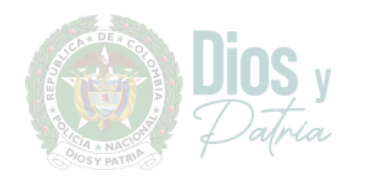

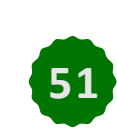

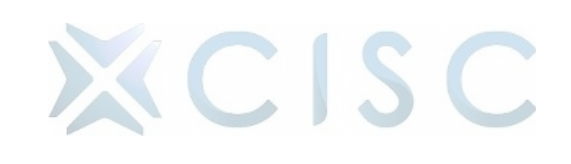

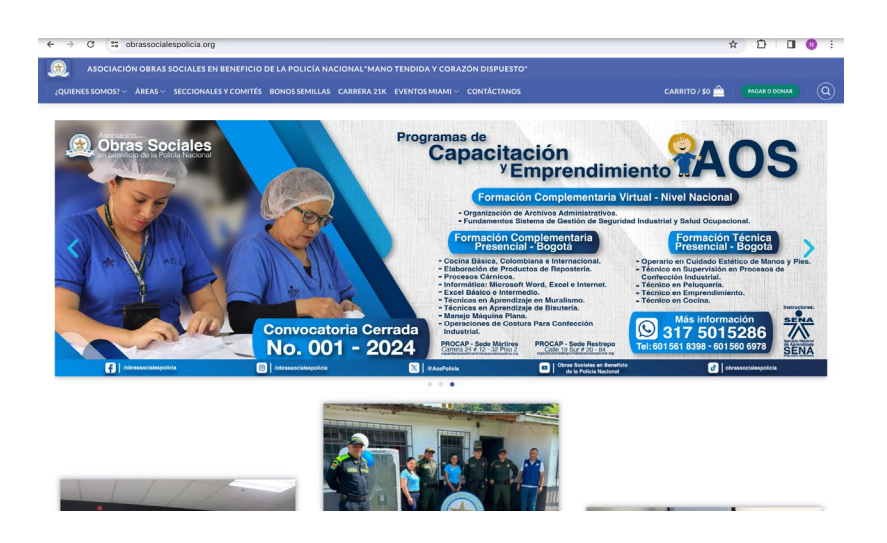

#### 7.5. Oficiales Profesionales de la Reserva:

Al hacer clic en "Oficiales Profesionales de la Reserva", los usuarios pueden acceder a una página dedicada a proporcionar información sobre los oficiales profesionales de la reserva asociados con la institución como la descripción y actividades destacadas.

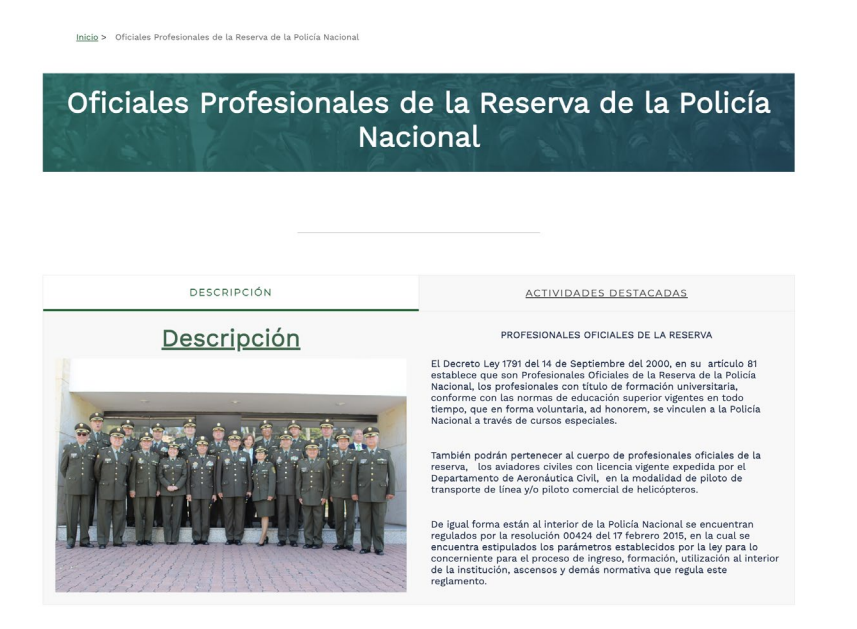

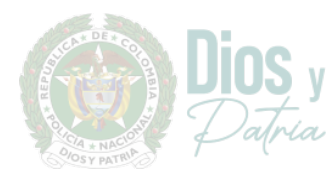

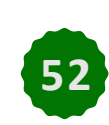

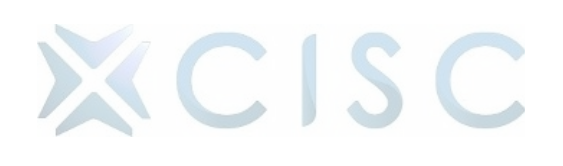